# Investigación cartográfica en FieldScope

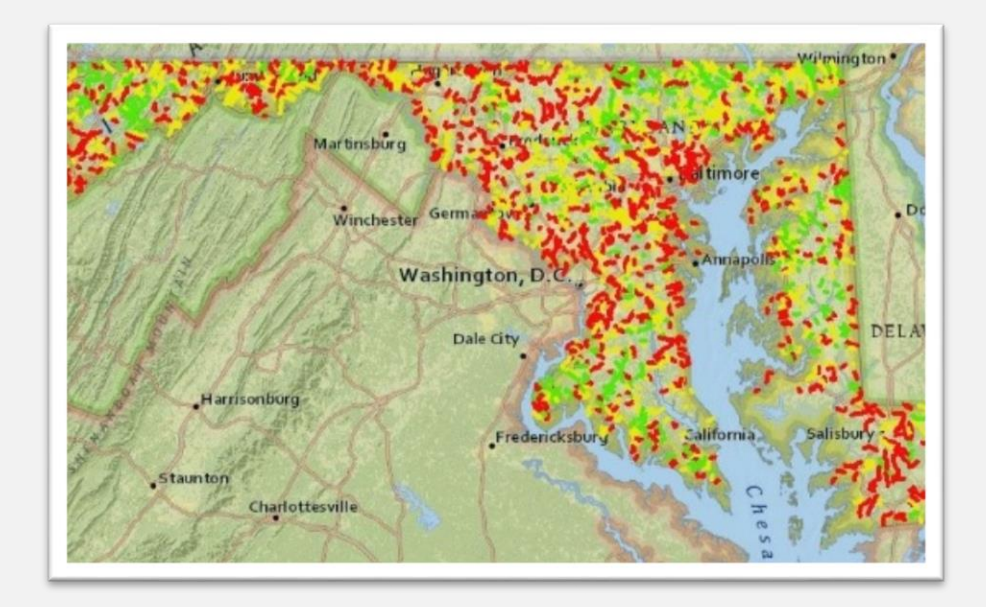

#### Score Four: Estudiantes, Escuelas, Arroyos y la Bahía

Rebecca Wolf and Nguyen Le Comisión Interestatal para la Cuenca del Río Potomac

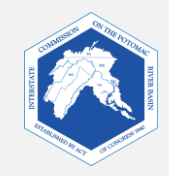

# De qué forma los mapas de FieldScope pueden ayudar con tus investigaciones de la cuenca

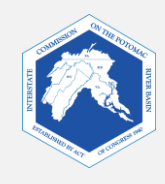

### FieldScope de Maryland

FieldScope es un programa de cartografía por internet donde los estudiantes pueden analizar, interpretar y compartir información medioambiental sobre la cuenca de su escuela o de un curso de agua adoptado.

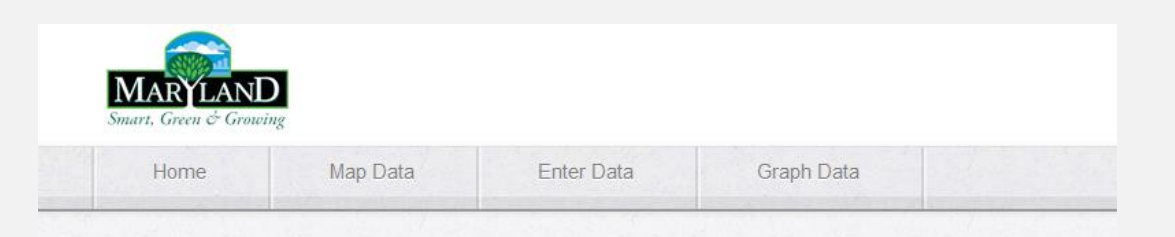

#### Welcome to Maryland FieldScope

Welcome to Explore and Restore Maryland Streams: Where Maryland students can share their stream studies and action projects to help restore stream health.

What would you like to do?

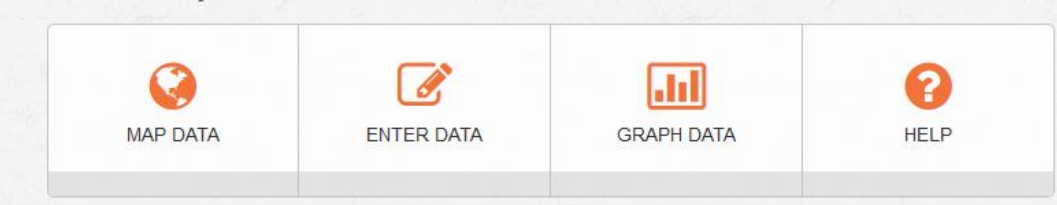

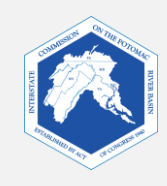

Reseña de esta presentación de PowerPoint:

### • Introducción

- Descubre qué analizarás y aprenderás con FieldScope.
- Instrucciones de consulta cartográfica en FieldScope:
  - Parte uno: aspectos básicos de FieldScope
    - Aprende cómo usar FieldScope y familiarizarte con las herramientas que necesitarás para esta actividad.
  - Parte dos: explora tu Cuenca
    - Analiza y explora distintas capas de datos de tu cuenca.

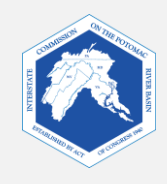

• Puedes usar FieldScope para analizar y explorar las siguientes características:

- Cuencas
- Ríos y arroyos
- Recubrimientos de suelo
- Superficies impermeables
- Impermeabilidad
- Y mucho más...

- Crearás un mapa del siguiente tipo:
  - Un mapa base con carreteras y algunos accidentes geográficos
  - Capas de datos que van sobre el mapa de base y muestran aspectos específicos de esas zonas, tales como el recubrimiento del suelo y las superficies impermeables.
- Puedes guardar tu mapa para usarlo más adelante.

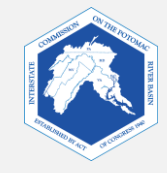

### Ejemplo de capa de datos

Esta capa de datos muestra el recubrimiento de suelo alrededor de Parkdale High School en Riverdale, Maryland.

- El mapa de base muestra casas y calles.
- Los bloques de color muestran tipos de recubrimiento de suelo.

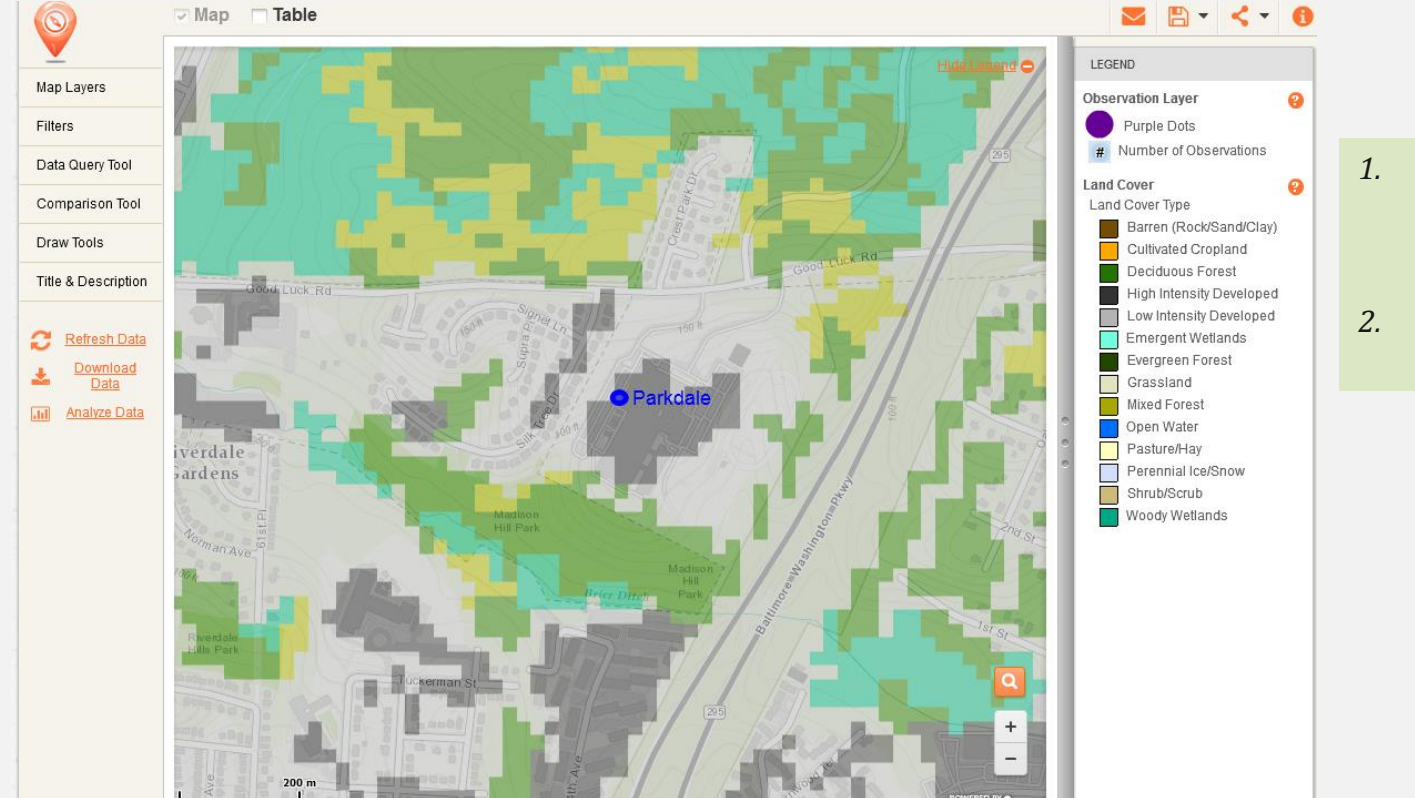

- . Usando la leyenda, nombra dos tipos de recubrimiento de suelo en esta zona.
- 2. ¿Qué recubrimiento de suelo no está en este mapa?

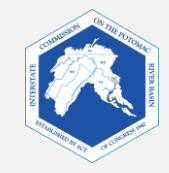

### Investigación cartográfica en FieldScope Instrucciones

### Parte uno: aspectos básicos de FieldScope

Las siguientes diapositivas te familiarizarán con FieldScope.

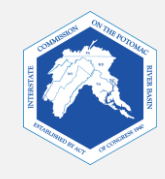

# Cómo llegamos a FieldScope y qué vemos

1. Visita: <u>http://maryland.fieldscope.org/</u>

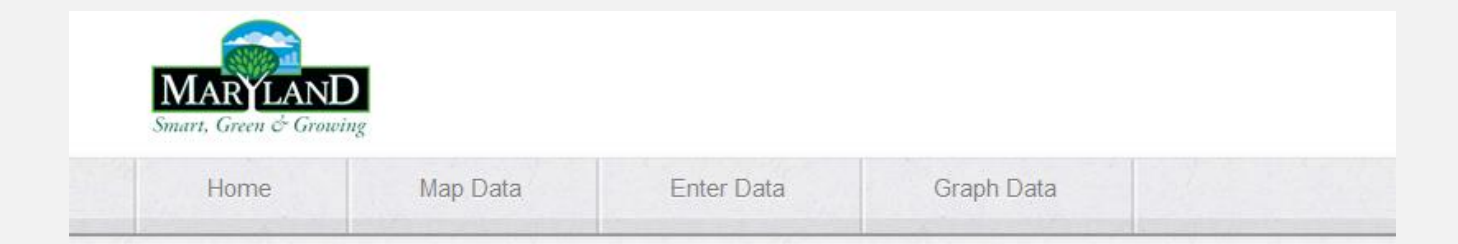

### Welcome to Maryland FieldScope

Welcome to Explore and Restore Maryland Streams: Where Maryland students can share their stream studies and action projects to help restore stream health.

#### What would you like to do?

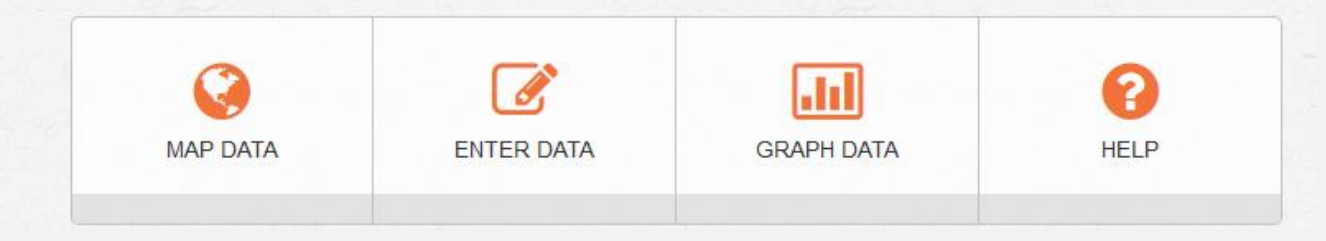

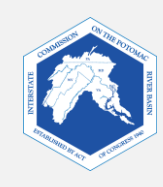

### Cómo comenzar tu mapa: algunos pasos sencillos

 Haz clic en "Map Data" (datos del mapa).

 Haz clic en "Create Your Own Map" (crea tu propio mapa).

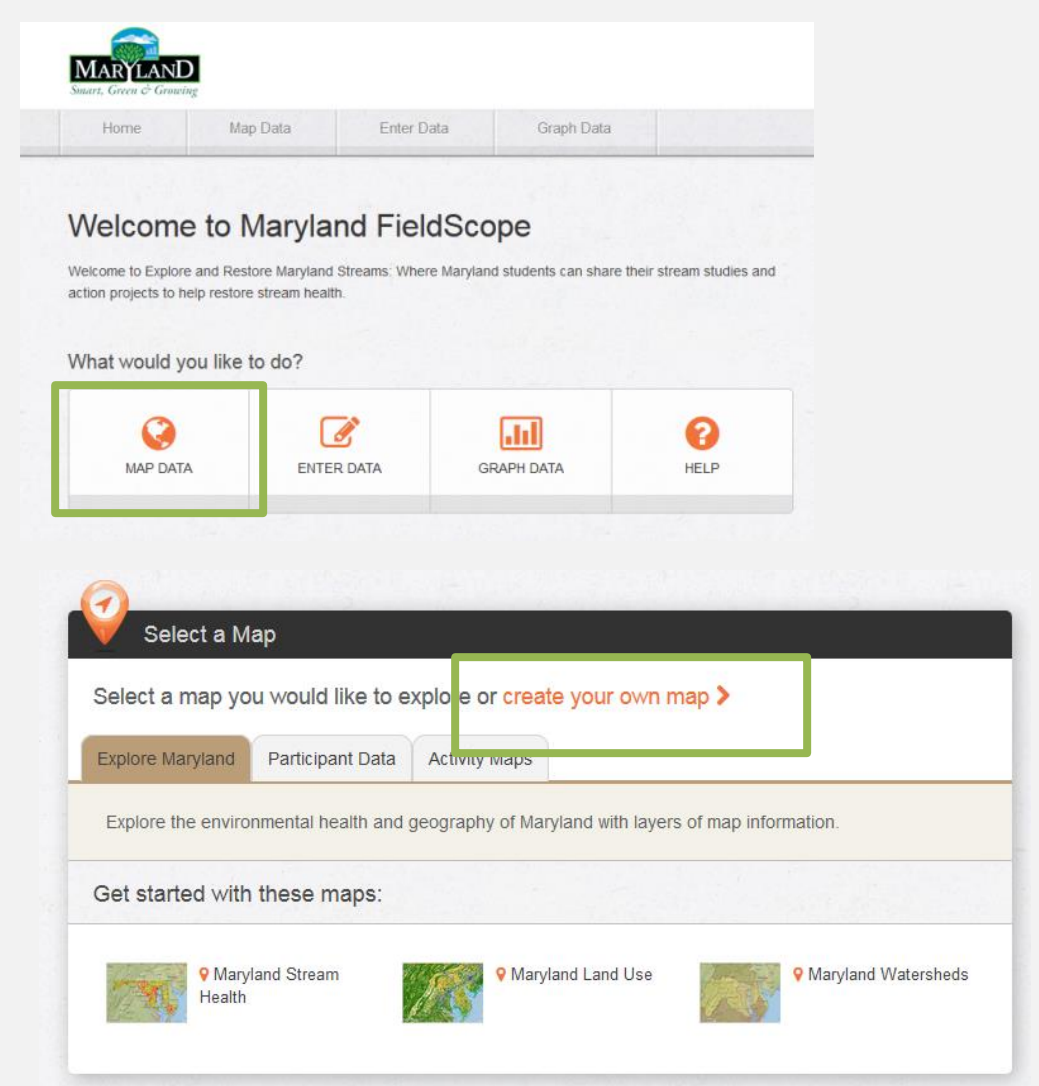

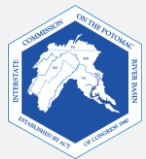

#### 4. Selecciona un mapa de base.

Un mapa de base es la capa inferior de tu mapa. Sobre el mapa de base, se mostrarán otras capas cartográficas con datos.

Obtén más información sobre los distintos mapas de base en las siguientes diapositivas.

Luego, selecciona el mapa de base que elegiste y haz clic en "**Next"** (siguiente).

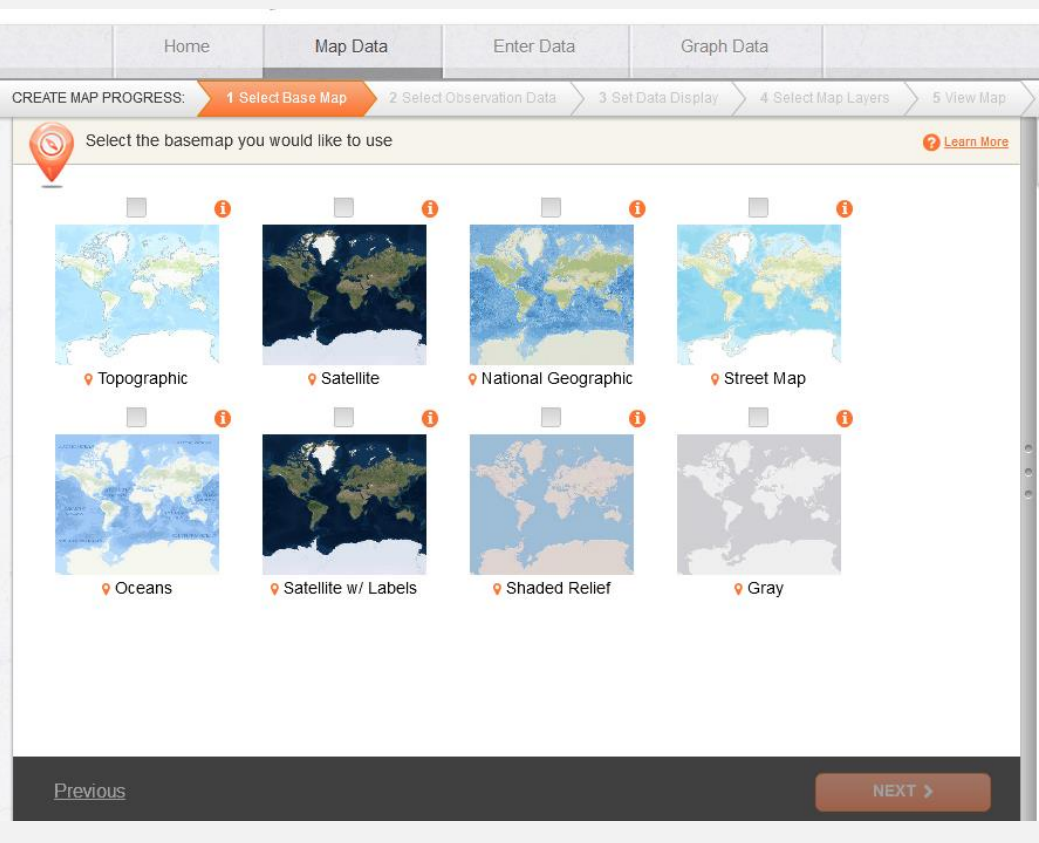

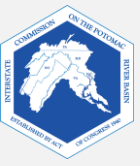

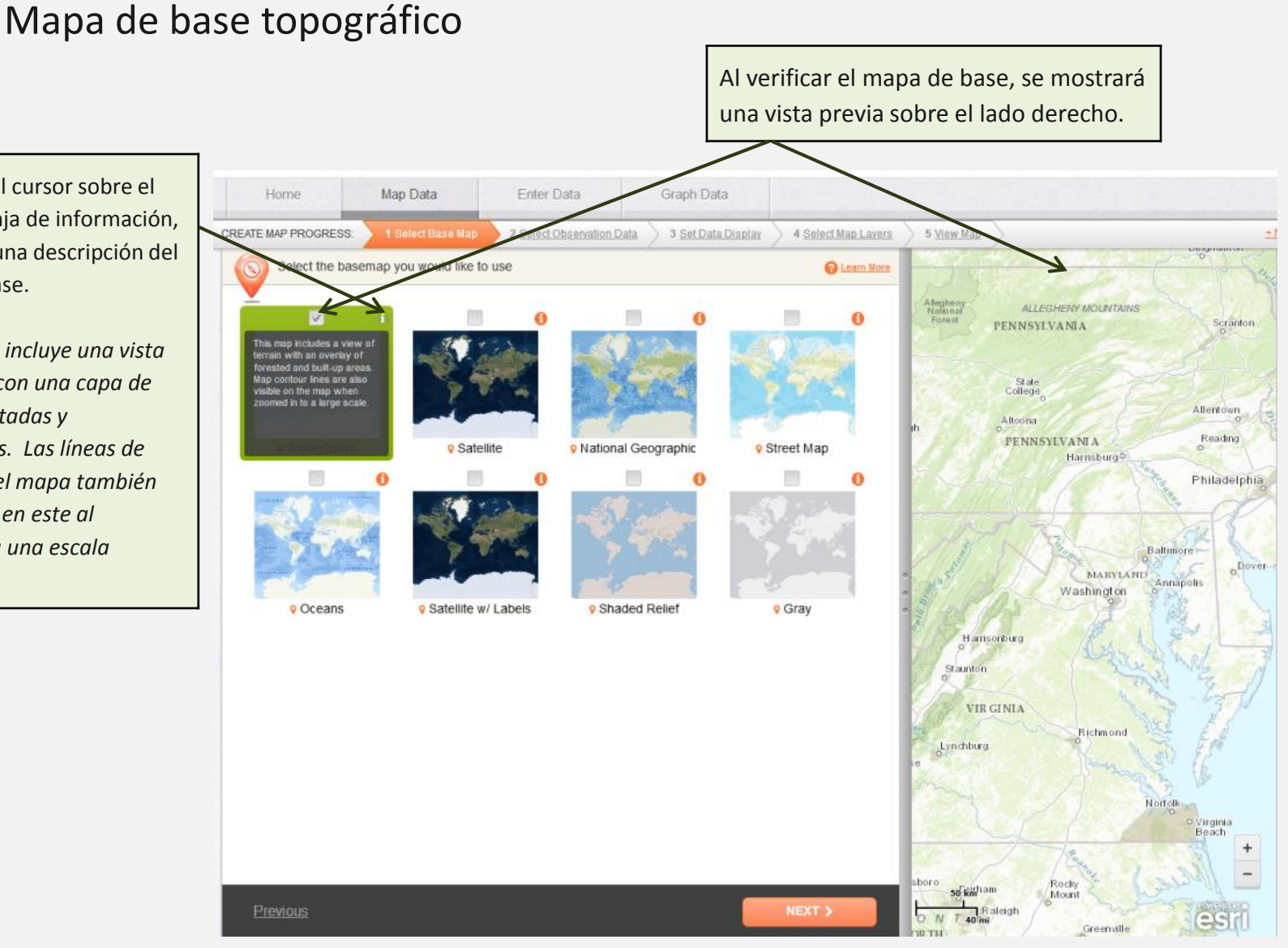

Al colocar el cursor sobre el ícono naranja de información, aparecerá una descripción del mapa de base.

"Este mapa incluye una vista de terreno con una capa de zonas forestadas y urbanizadas. Las líneas de contorno del mapa también son visibles en este al aumentar a una escala mayor."

• Mapa de base de National Geographic

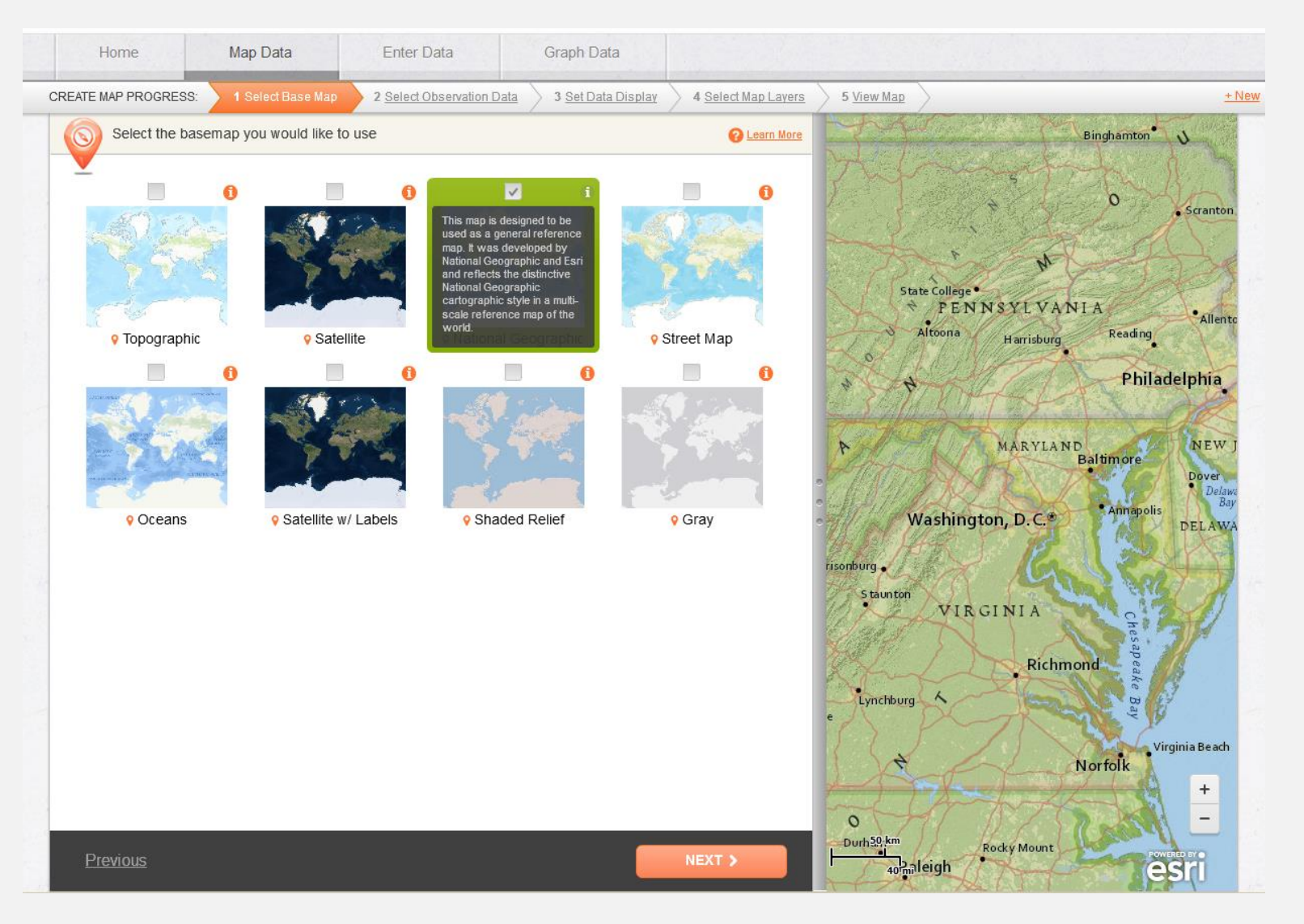

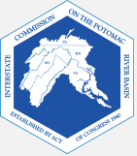

• Mapa de base de calles

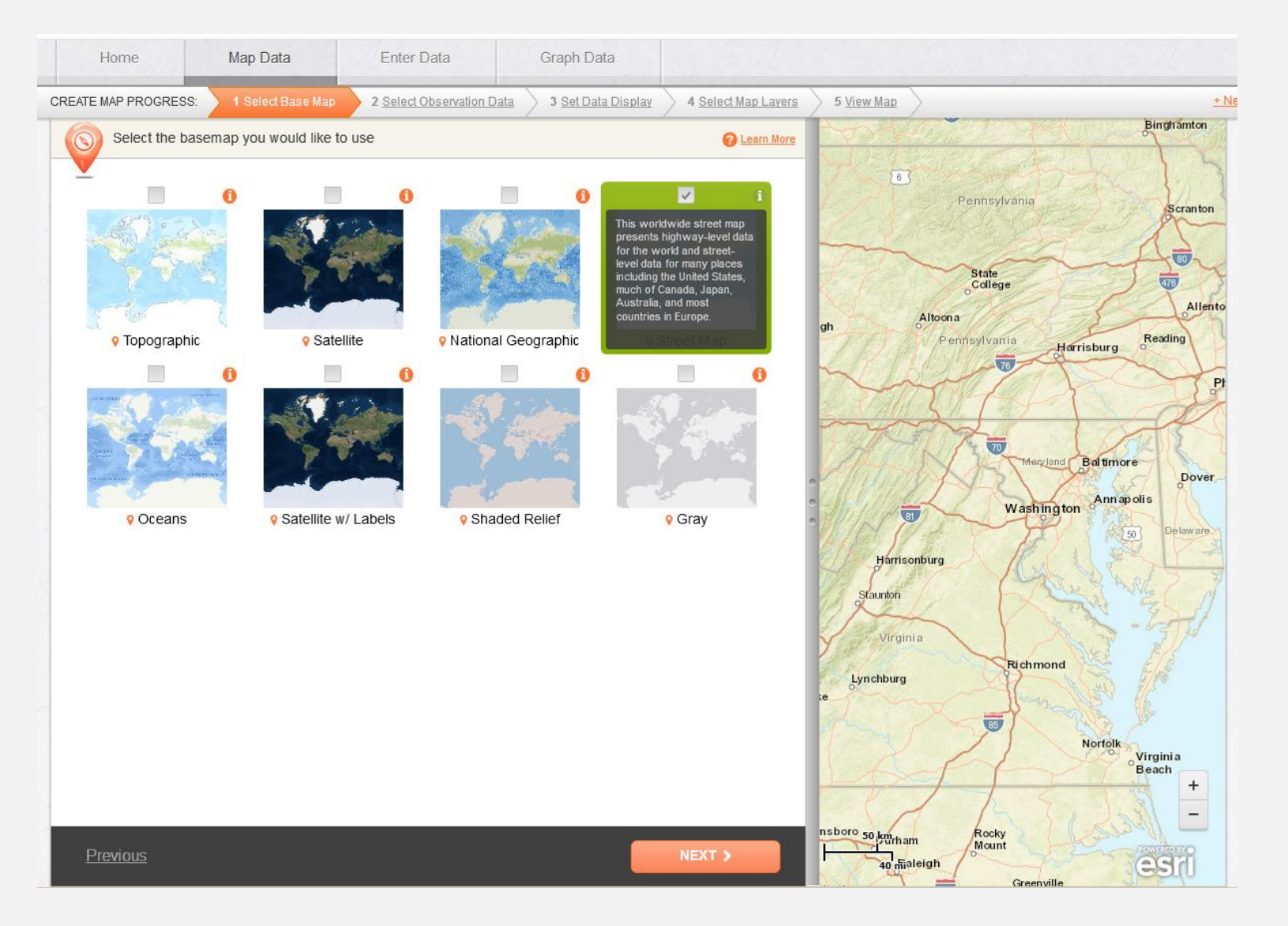

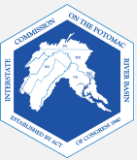

#### 5. Selección de datos de observación.

"Select Observation Data" (seleccionar datos de observación) te permite seleccionar las fuentes de información para tu mapa. Esto incluye datos de la organización U.S. Geological Survey y del programa Maryland Biological Stream Survey, así como de otras escuelas y organizaciones.

No buscaremos datos de cursos de agua específicos, de modo que desmarcarás la opción "**Participant Water Quality Data"** (datos de calidad del agua del participante) durante tu ejercicio.

| Home Map Data                                                                                | Enter Data                       | Graph Data                   |              |                                                                                                    |            |
|----------------------------------------------------------------------------------------------|----------------------------------|------------------------------|--------------|----------------------------------------------------------------------------------------------------|------------|
| CREATE MAP PROGRESS: 1 Select Base Map                                                       | 2 Select Observation Dat         | ta 3 <u>Set Data Display</u> | 4 Select Mar | D Layers 5 View Map                                                                                                    | <u>+ 1</u> |
| Select and filter the observation data                                                       | a sources for your map           |                              | C Learn More | BASE MAP:                                                                                                    |            |
| Data Sources                                                                                 |                                  |                              |              | • Topographic Base Map<br>This map includes a view of terrain with an overlay of<br>forested and built-up areas. Map contour lines are also visib |            |
| 🗌 Participant Water Quality Data 🛛 😮                                                         | Restoration & Clean-up           | Data 😯                       |              | DATA INFORMATION:                                                                                                    |            |
| USGS Water Quality ?                                                                         | Maryland Biological Stre         | eam Survey 😮                 |              | Number of Stations: 0                                                                                                    |            |
| NOAA CBIBS - Daily                                                                           | NOAA CBIBS - Hourly              | 0                            |              | Number of 0<br>Observations:                                                                                                    |            |
| Stream Corridor Assessment ?                                                                 |                                  |                              |              | FILTER LIST:                                                                                                    |            |
| V Data Filter Options                                                                        |                                  |                              |              | Match:      Any selected filter      All selected filters                                                                                         |            |
| Filter by value<br>Filter by value to select and disp                                        | play data on the variables you a | are interested in.           |              | Active Filter Name (double-click to edit)                                                                                                    | Delete     |
| Filter by area<br>Filter by a predefined geographic area, or an area you define.             |                                  |                              |              |                                                                                                    |            |
| Filter by date Filter by date to modify the temporal range of the data you are working with. |                                  |                              |              |                                                                                                    |            |
| Filter by observer Filter by observer to select only                                         | data from a certain organizatio  | n or user.                   |              |                                                                                                    |            |
| Previous                                                                                     |                                  |                              |              | NEXT                                                                                                    |            |

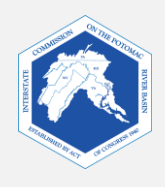

6. Configuración de la información en pantalla.

"Select Data Display" permite que los usuarios modifiquen cómo se muestran los datos de observación en un mapa.

No cambiaremos esto durante nuestro ejercicio.

Haz clic en "**Next"** (siguiente).

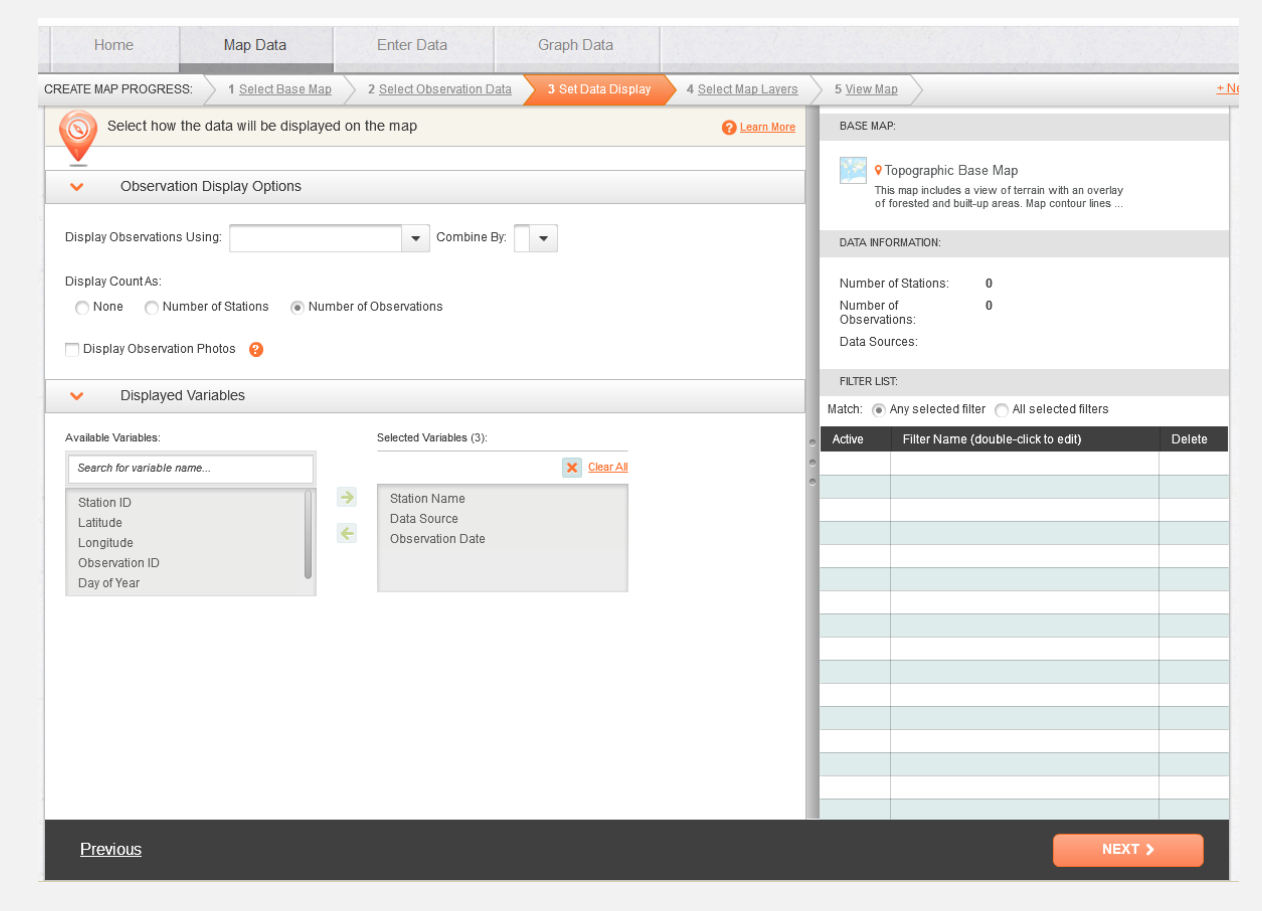

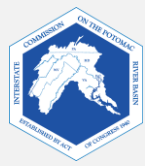

Con "Select Map Layers" (seleccionar capas cartográficas), puedes elegir los datos que quieres ver en tu mapa. **Se pueden seleccionar hasta dos capas a la vez.** Puedes regresar al menú para cambiar las capas en cualquier momento.

7. Selección de capas cartográficas.

Mientras estemos aprendiendo a usar las herramientas, utilizaremos una capa cartográfica.

Selecciona "**Watersheds"** (cuencas).

Luego, haz clic en "**Next"** (siguiente).

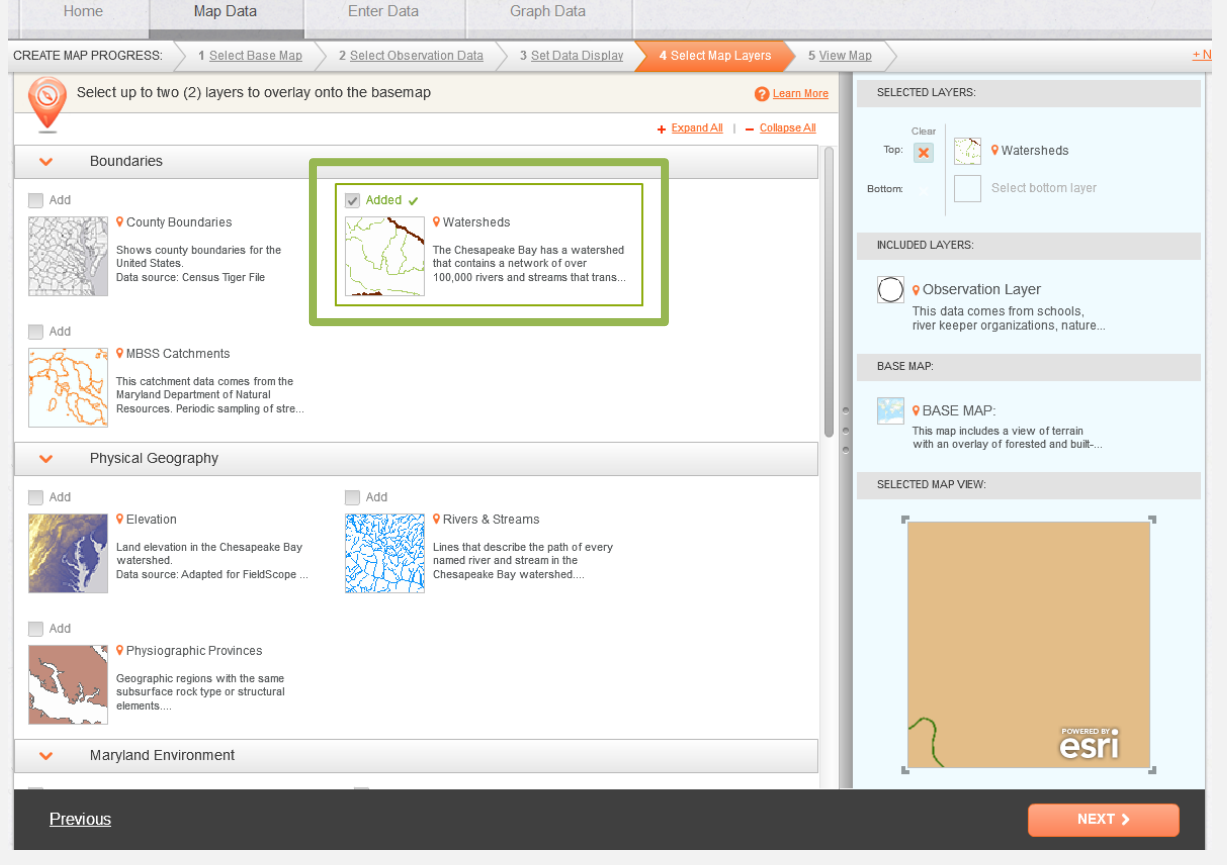

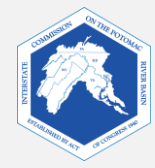

Aparecerá una ventana emergente.

- Si quieres ver el video tutorial de FieldScope, haz clic en "Show Me How".
- De lo contrario, haz clic en "No, Thanks. I want to explore on my own" (No, gracias. Quiero investigar por mi cuenta).

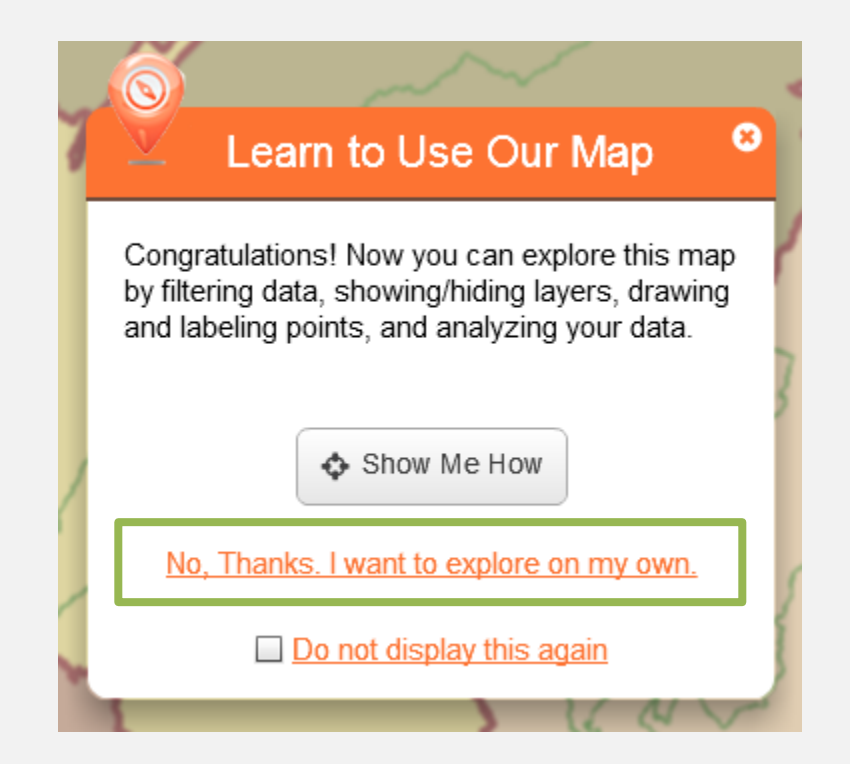

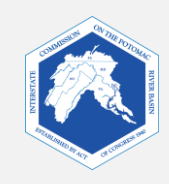

### 8. Cómo ver tu mapa.

Ahora verás tu mapa. Este debería verse parecido al del ejemplo a continuación.

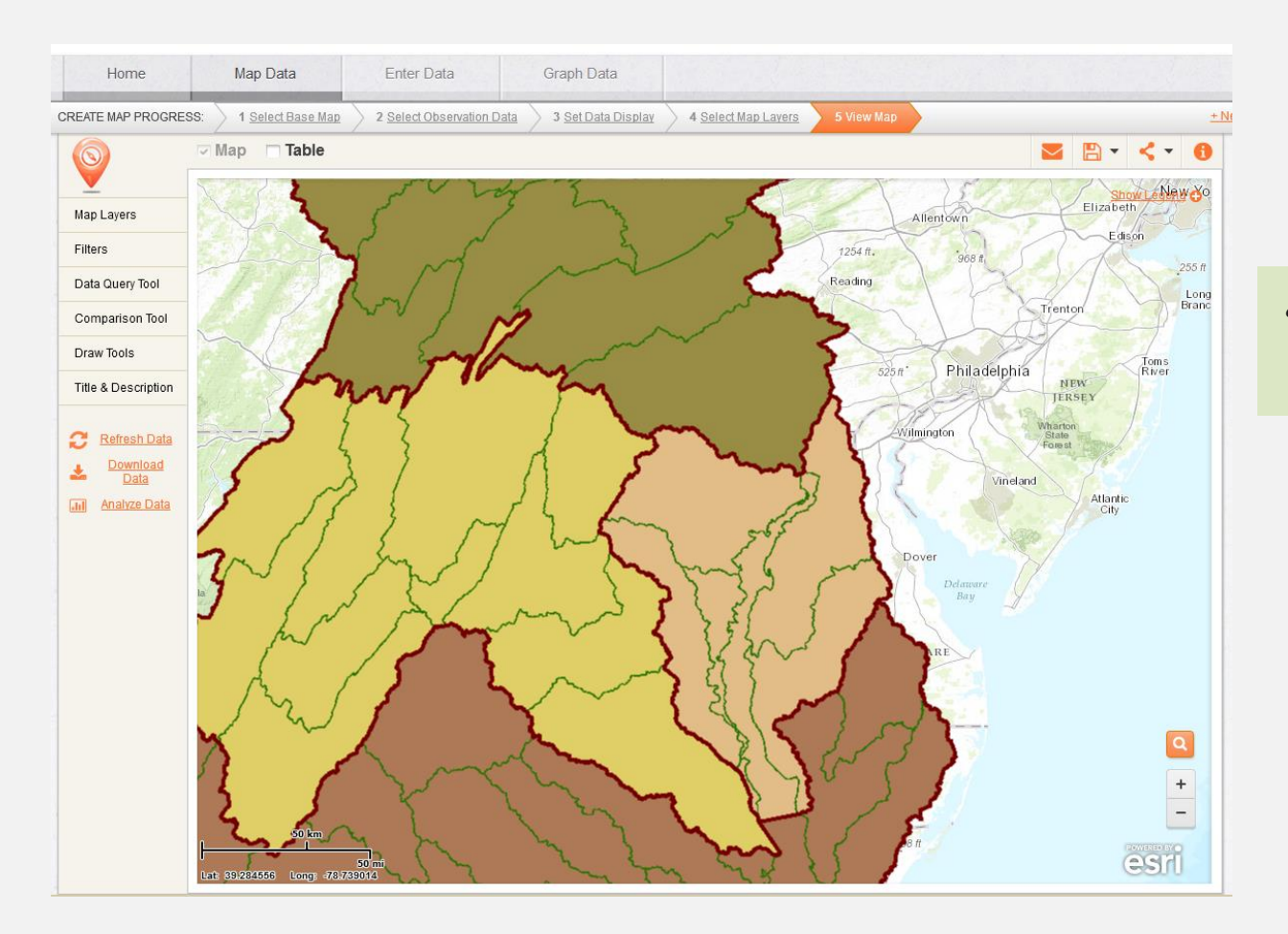

¿Qué cuenca está representada en esta capa?

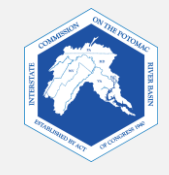

### Herramientas fundamentales de FieldScope

Ahora que tienes tu mapa, utilizarás herramientas en internet para investigar las capas de datos. Las diapositivas a continuación presentarán algunas herramientas fundamentales de FieldScope que te permitirán ajustar la vista y el uso del mapa para investigar.

Transparencia

• Leyenda

- Visibilidad de la capa
- Herramientas de dibujo

- Búsqueda
- Acercar / Alejar

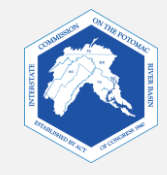

### Pestañas en el lado izquierdo

En el lado izquierdo se encuentran pestañas que puedes utilizar para ajustar varias configuraciones en tu mapa.

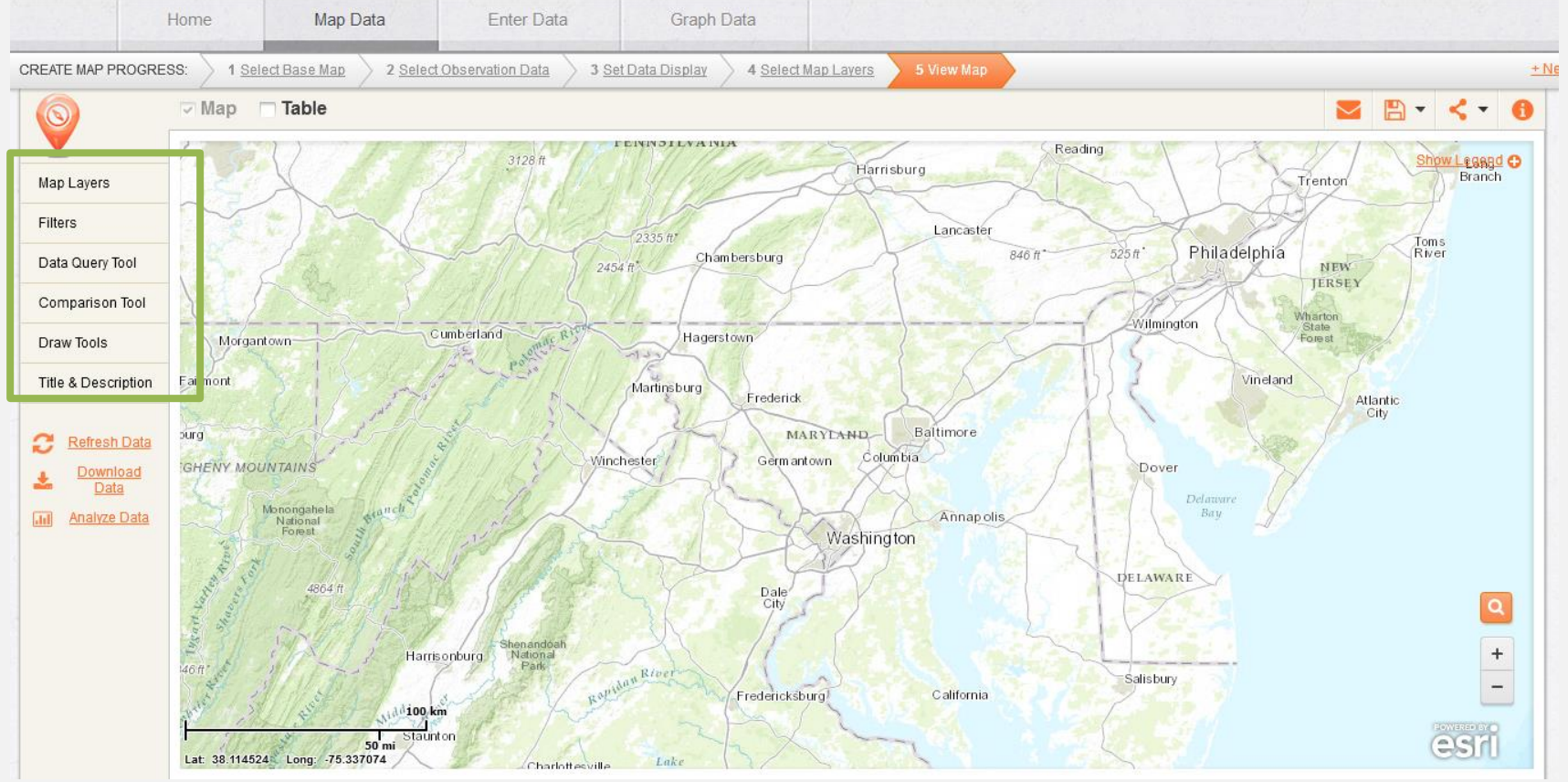

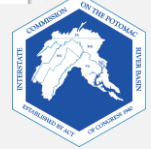

9. Uso de las capas cartográficas

La herramienta "Map Layers" (capas cartográficas) te permite ajustar la visibilidad de las capas cartográficas.

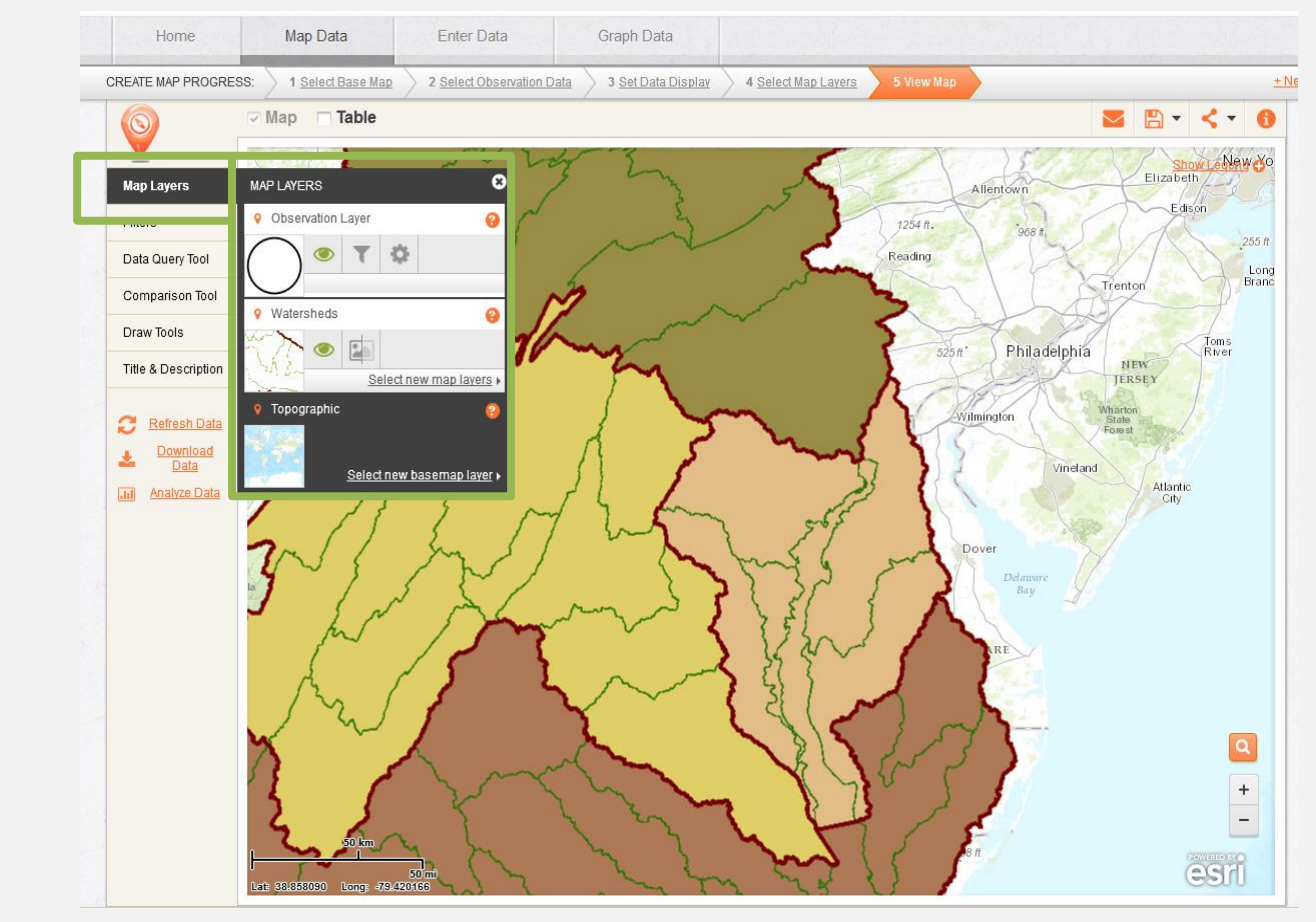

Haz clic en "**Map** Layers".

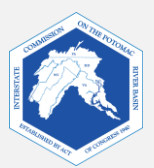

#### a. Visibilidad de la capa

Haz clic en el **ojo**, **la herramienta de visibilidad**, en la capa de la cuenca. ¿Qué sucede?

Haz visible nuevamente la capa de las cuencas haciendo clic en el **ojo**.

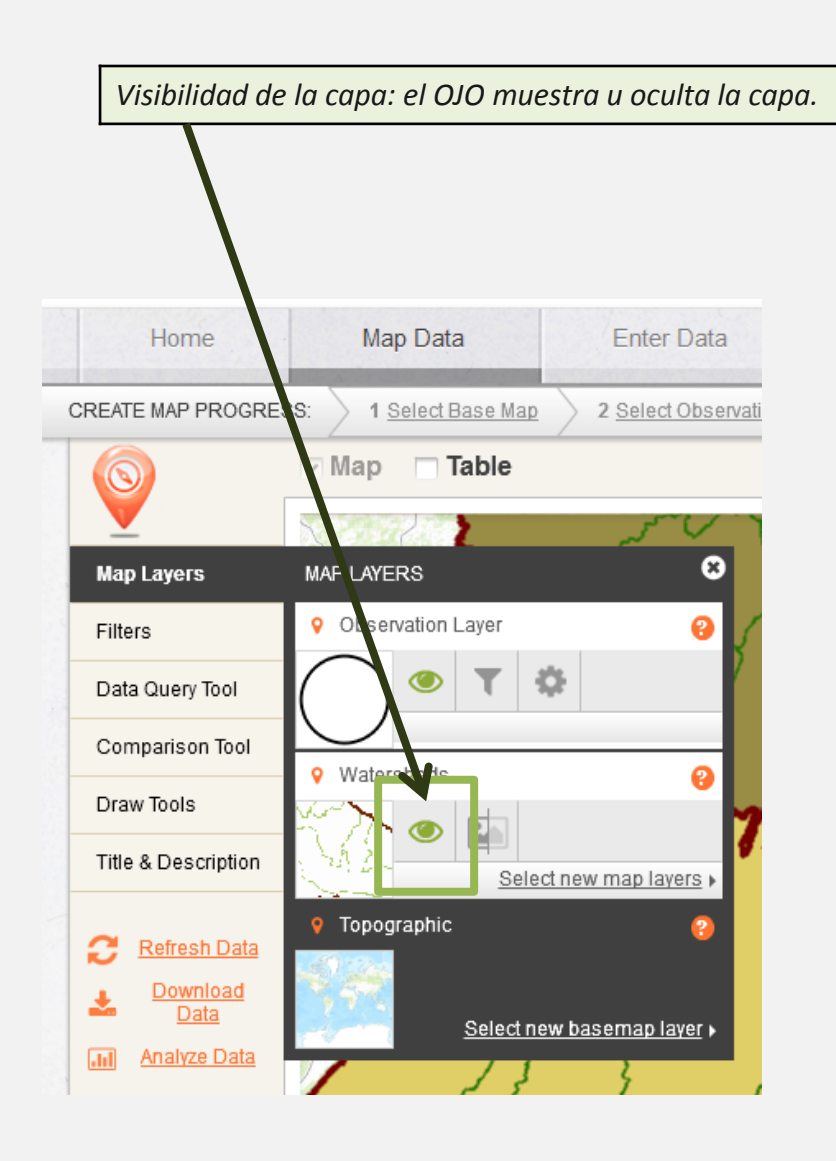

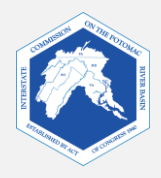

### b. Transparencia

La transparencia controla cuánto puedes ver a través de la capa. Con una transparencia del 0 %, la capa es opaca. Cuando se añaden capas nuevas a un mapa, estas están configuradas inicialmente en un 0 % de transparencia.

Haz clic en la **barra de transparencia**. ¿Qué sucede cuando deslizas la barra de transparencia al **100** %?

Mueve la **barra de transparencia** hasta que puedas ver el mapa de base y el mapa de las cuencas. ¿Qué porcentaje funciona mejor para ti?

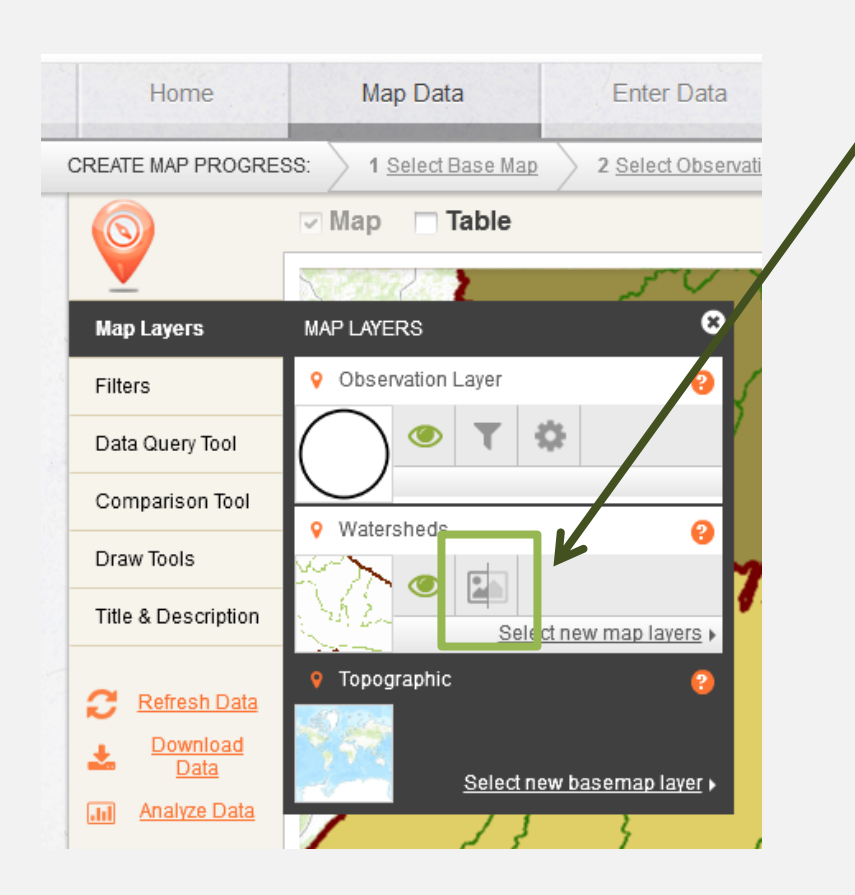

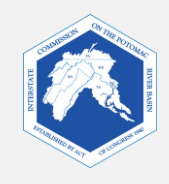

#### **Capas mostradas**

Así es cómo aparece el mismo mapa cuando la transparencia de la capa de las cuencas se establece en **50 %**. Puedes ver ambas, la capa del mapa de base y la de las cuencas.

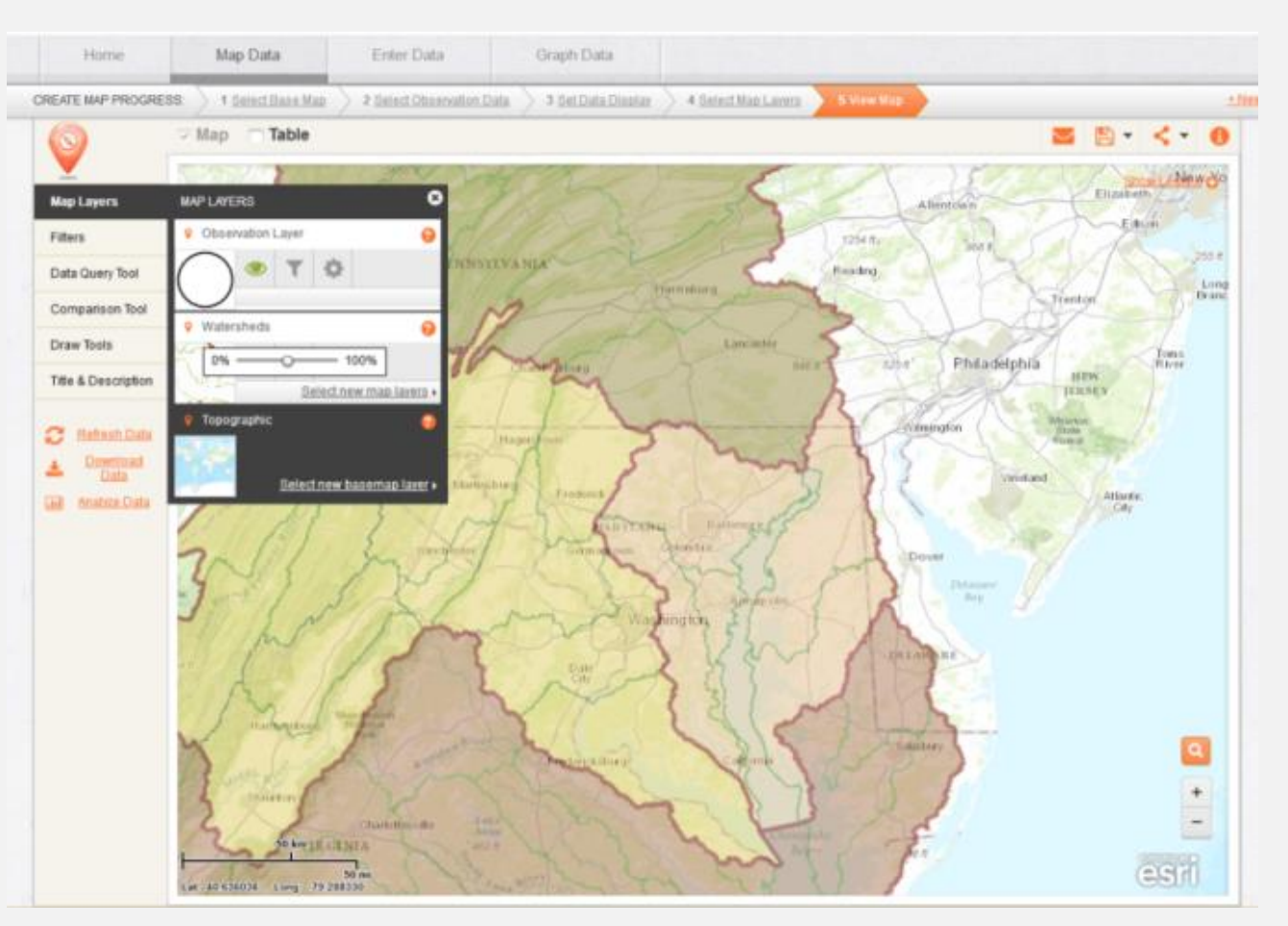

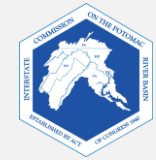

#### 10. Uso de las herramientas de dibujo.

El cuadro de herramientas de dibujo te permite insertar texto, formas y líneas en tu mapa y analizar datos en mayor detalle.

Haz clic en "**Draw Tools"** (herramientas de dibujo).

Coloca el cursor sobre cada herramienta para ver qué hace. ¿Qué herramienta se puede usar para medir distancias en tu mapa?

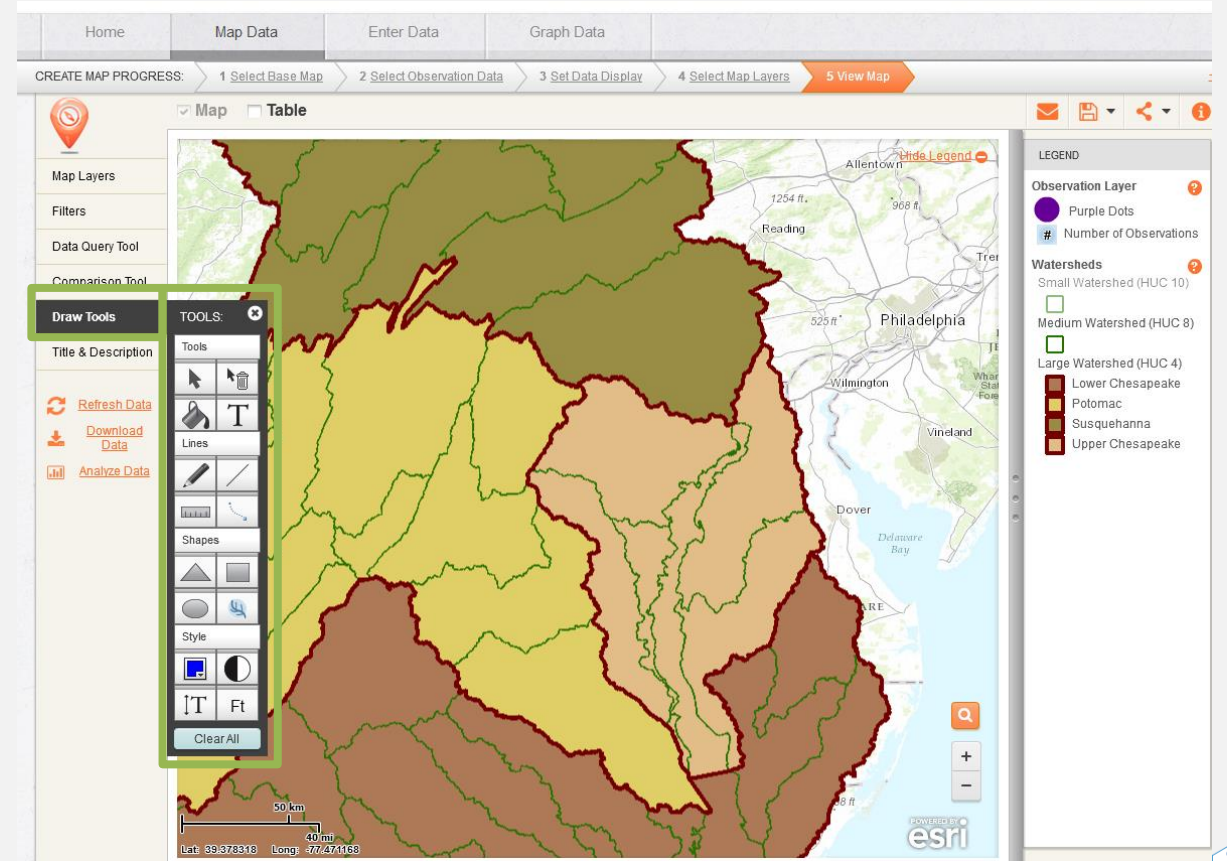

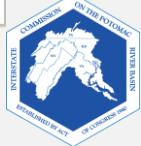

#### 11. Uso de la leyenda.

En el ángulo superior derecho de tu mapa hay un enlace "Show Legend" (mostrar leyenda). Una leyenda describe el significado de los símbolos y colores.

# Haz clic en "Show Legend".

Mira la leyenda. ¿Cuáles son las subcuencas más grandes en la cuenca de la bahía de Chesapeake?

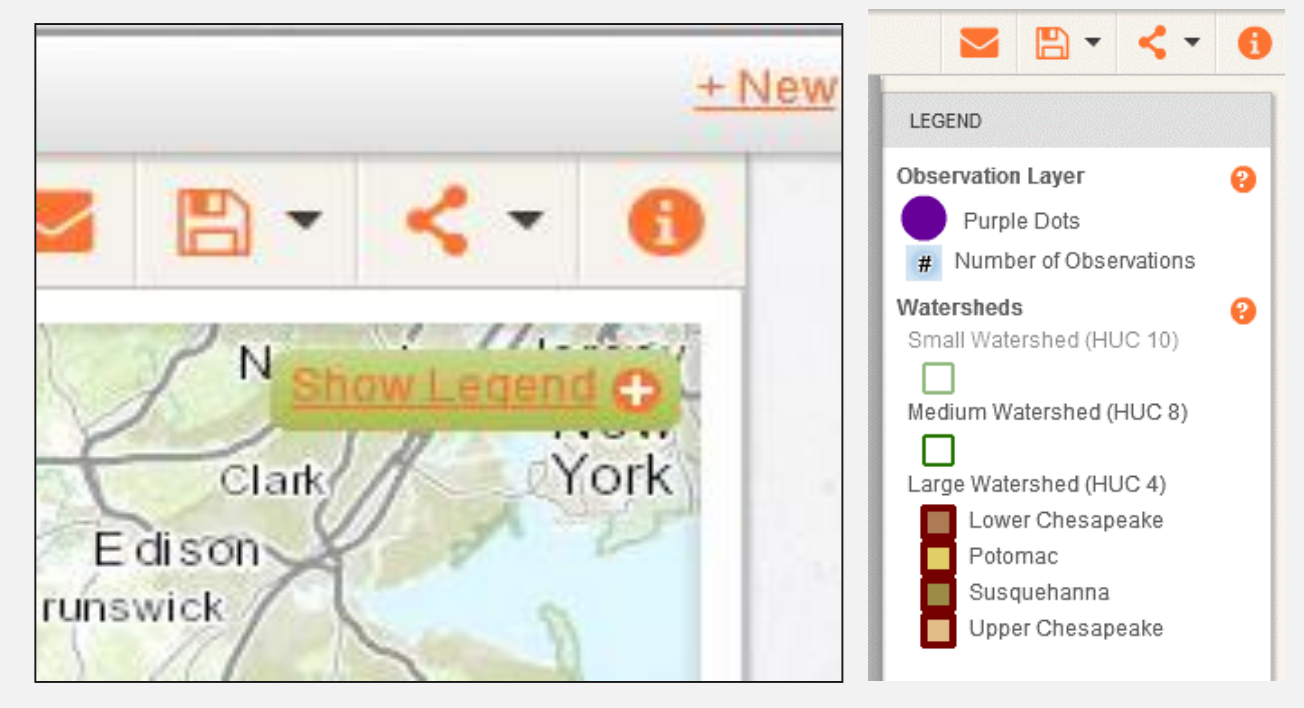

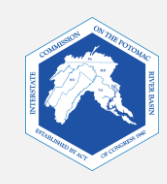

#### 12. Uso de las funciones de búsqueda y zoom.

Haz clic en la **herramienta de búsqueda** e ingresa el nombre de la ciudad en que vives.

¿Qué sucede cuando cierras la barra de búsqueda?

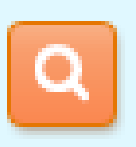

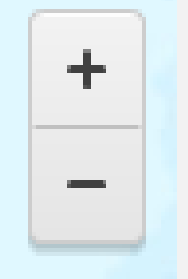

Puedes buscar una ubicación haciendo clic en la herramienta de búsqueda, la lupa, que aparece en la parte inferior derecha de tu pantalla. La herramienta de zoom (+ y -) se encuentra debajo de la herramienta de búsqueda.

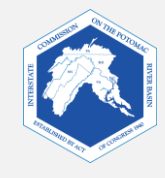

### Investigación cartográfica en FieldScope Instrucciones

### Parte dos: explora tu cuenca

A esta altura, los estudiantes pueden trabajar en sus propias computadoras con las hojas de trabajo de forma independiente, o bien la clase puede optar por seguir las instrucciones de esta presentación.

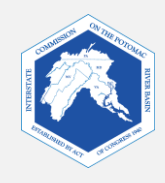

### Explora tu cuenca

- Las siguientes diapositivas te guiarán durante la evaluación de la cuenca de tu escuela local.
- Ubicaremos tu escuela y analizaremos lo siguiente:
  - Ubica tu escuela 1. Superficies impermeables 5.
  - 2. Cuencas 6.
  - Ríos y arroyos 3. 7.
  - Recubrimientos de suelo 4.
- En el ejemplo a continuación, utilizamos:
  - El mapa de base topográfico
  - Parkdale High School como ejemplo de ubicación

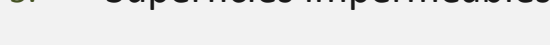

- Impermeabilidad
- Estado sanitario del curso de agua

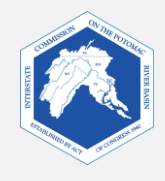

### 1. Ubica tu escuela

- a. Utiliza la herramienta de búsqueda (lupa) para ubicar tu escuela. Ingresa la dirección o el nombre de tu escuela. La ubicación aparecerá como un punto rojo. Mantén la herramienta de búsqueda abierta.
- b. Haz zoom hasta llegar a tu predio escolar.

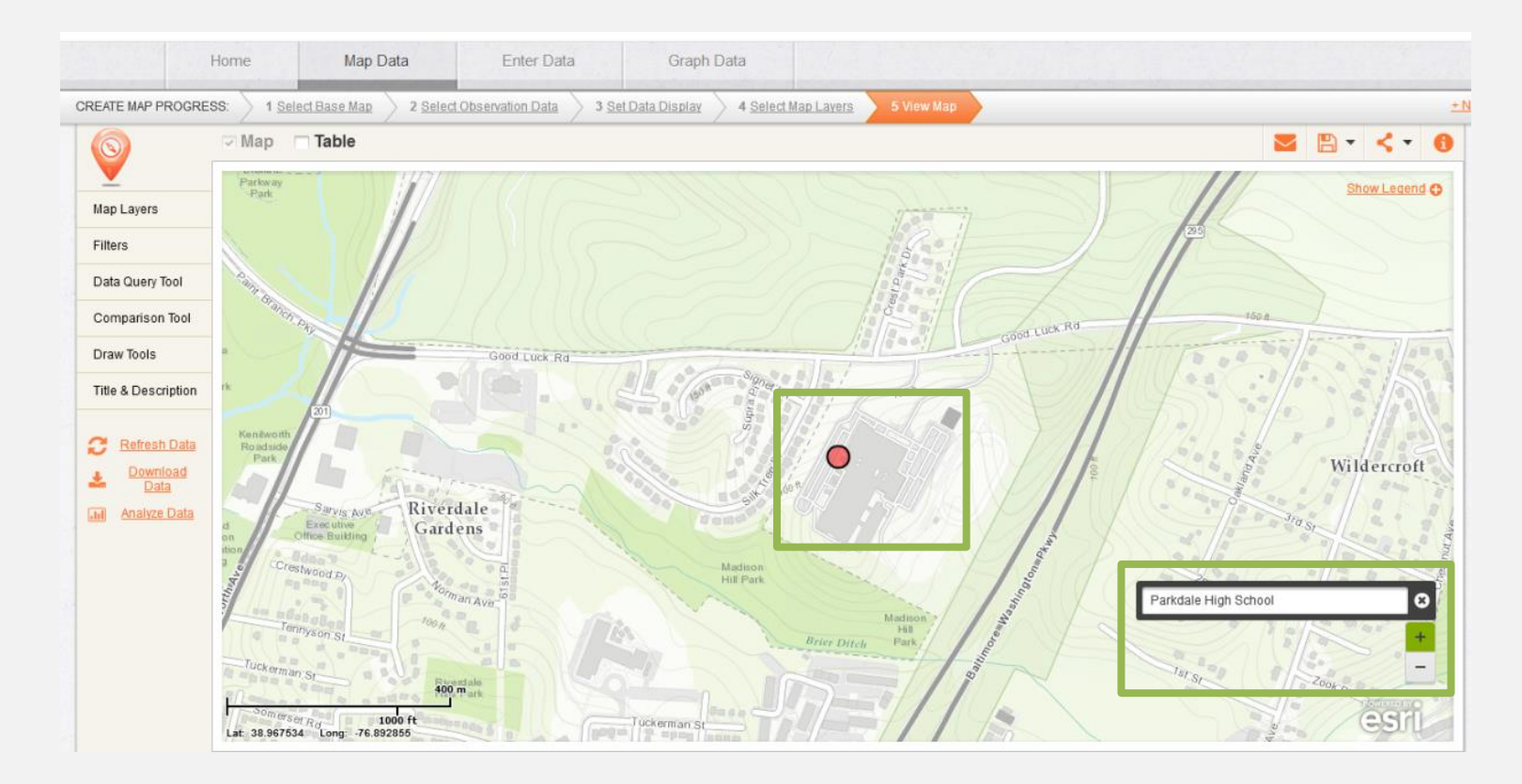

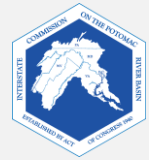

Creación de un marcador y una etiqueta para tu escuela

#### Crear un marcador

- Haz clic en "**Draw Tools**" (herramientas de dibujo) para abrir el cuadro de herramientas.
- Haz clic en la herramienta de círculo. •
- Presiona en el mapa el lugar donde quieres poner el símbolo y arrástralo suavemente hacia afuera para crear un círculo. Luego suelta el símbolo.
- Si no quedas satisfecho con tu forma o la ubicación, usa la herramienta de seleccionar para moverlo o la herramienta de eliminar para borrarlo.

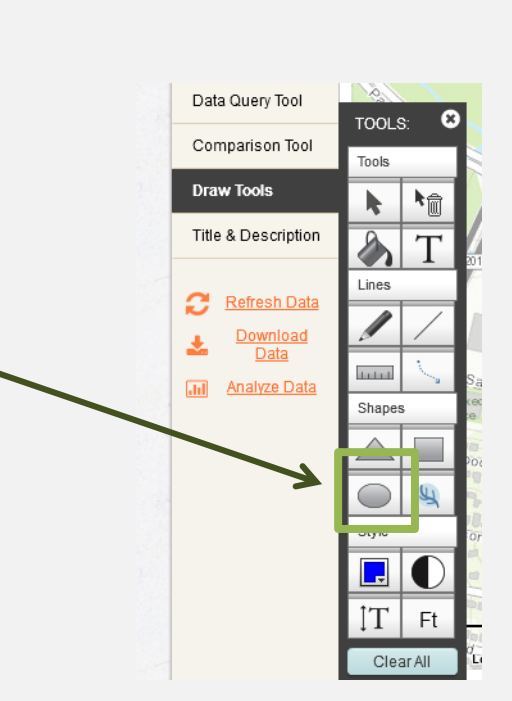

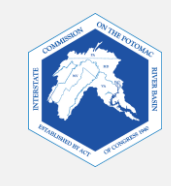

#### Crear una etiqueta

- Haz clic en "Draw Tools " (herramientas de dibujo) para abrir el cuadro de herramientas.
- Haz clic en la **herramienta para añadir** una etiqueta.
- Haz clic donde quieras ubicar el texto y escribe.
- Cierra el dibujo y las herramientas de búsqueda. Aleja la vista para ver los resultados.

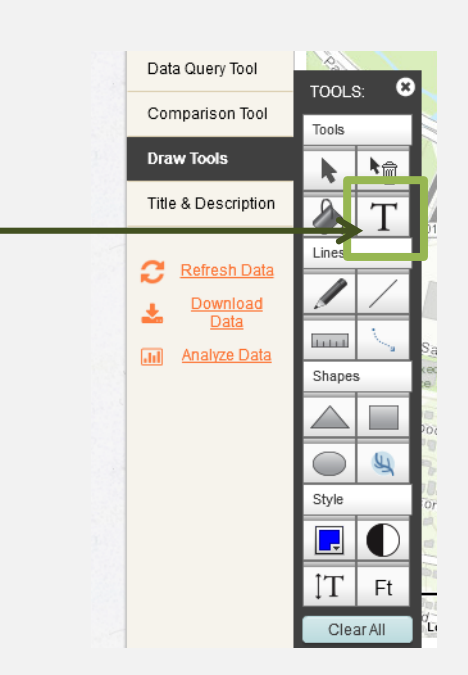

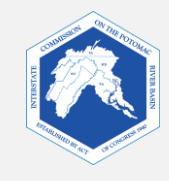

**Ejemplo** 

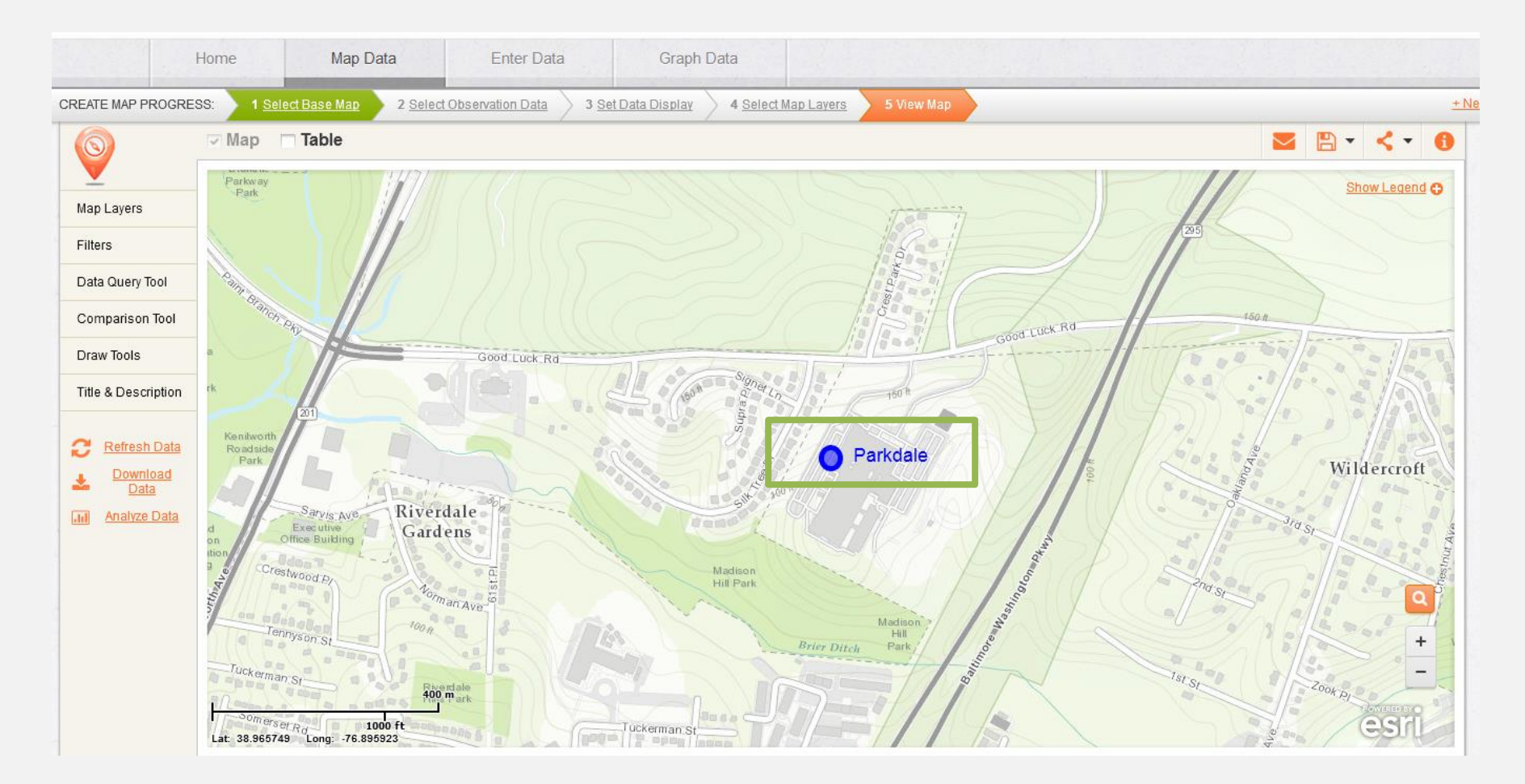

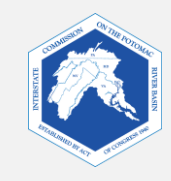

### 2. Ubicar tu cuenca local

La capa de las cuencas todavía debería estar en tu mapa.

La cuenca de la bahía de Chesapeake está formada por cuencas grandes y pequeñas. Para saber en qué cuencas grandes y pequeñas (subcuencas) se encuentra la escuela, haz clic en la ubicación de esta. Aparecerá una ventana emergente.

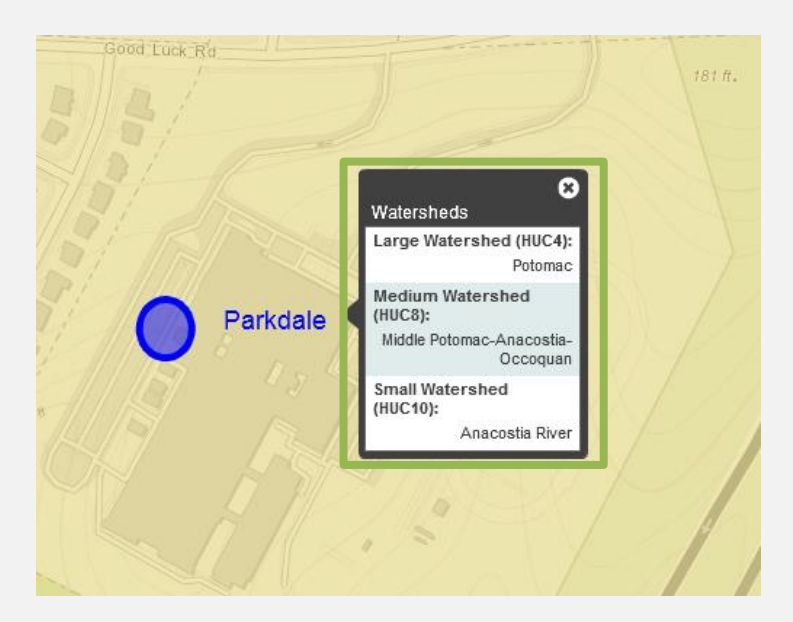

¿En qué cuenca pequeña se encuentra tu escuela?

¿Qué te dice esto acerca del lugar hacia donde drena por último la escorrentía pluvial de tu predio escolar?

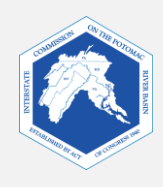

## 3. Ver ríos y arroyos cercanos

Para observar cursos de agua pequeños en los alrededores, añadirás la capa "Rivers and Streams" (ríos y arroyos) a tu mapa.

- Haz clic en "4 Select Map Layers" (4 Seleccionar las capas cartográficas) en la barra superior.
- Marca la casilla "Rivers and Streams" (ríos y arroyos) para añadirla a tu mapa.
- Haz clic en "Next" (siguiente) para ver tu mapa.

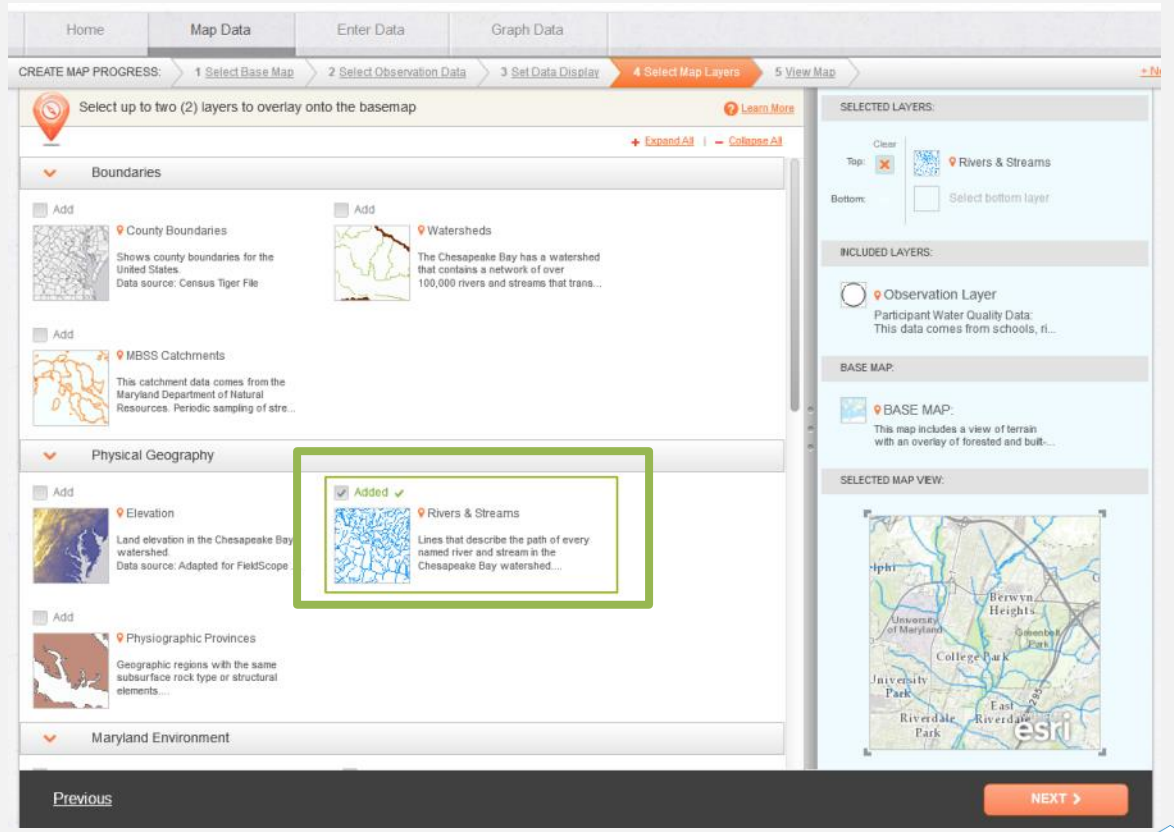

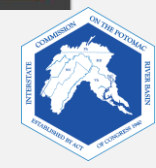

Asegúrate de hacer zoom para ver qué cursos de agua se encuentran en la cuenca y en los alrededores de la escuela.

Haz clic en el arroyo más cercano a tu escuela para ver más información.

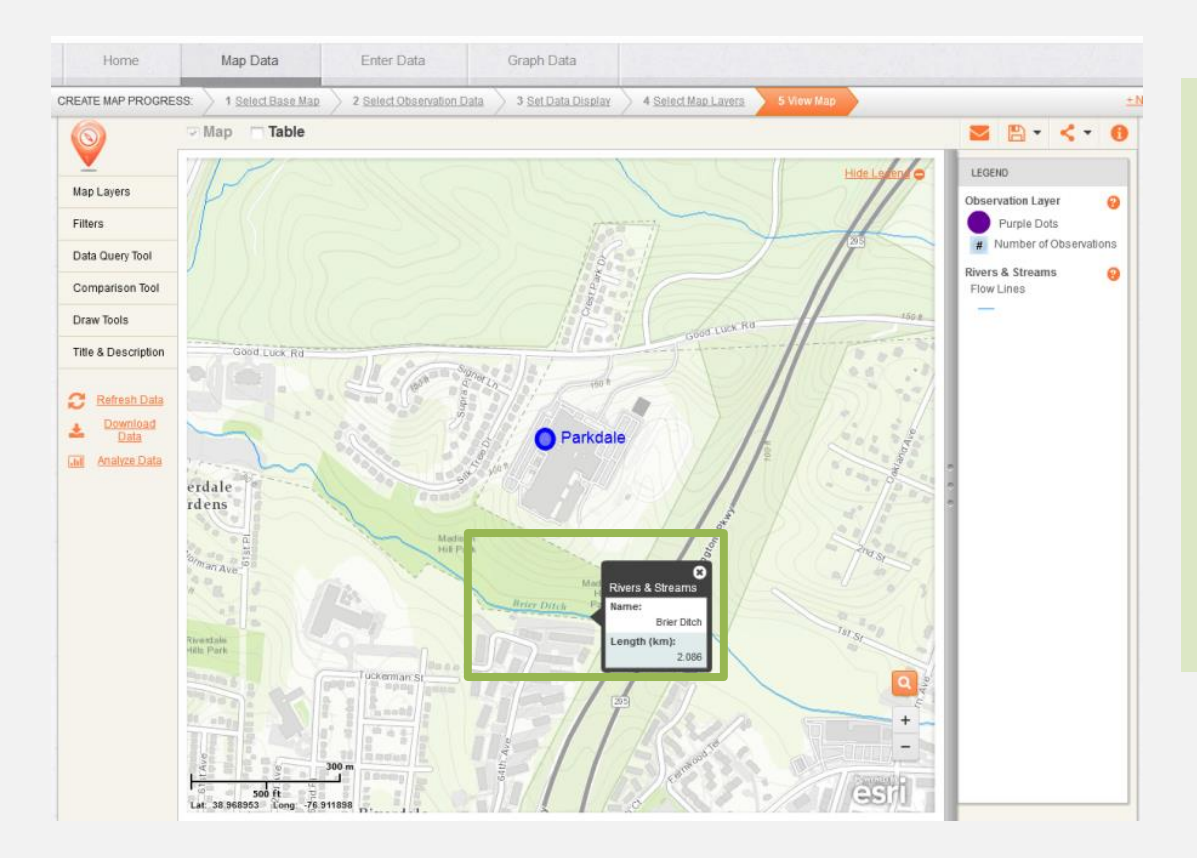

- 1. ¿El curso de agua tiene un nombre? Si lo tiene, ¿cuál es?
- 2. Utiliza la herramienta de medición (cuadro de herramientas de dibujo) para medir la distancia del curso de agua hasta tu predio escolar. ¿Qué resultado obtuviste?
- 3. Una forma de saber en qué dirección corre el curso de agua es encontrando dónde se une a un río o arroyo más grande. ¿Hacia qué río corre tu curso de agua?

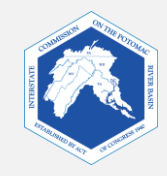

### 4. Capa de recubrimiento del suelo

Añade la capa "Land Cover" (recubrimiento del suelo) a tu mapa.

Ahora observarás el recubrimiento del suelo en tu mapa. Esta capa te muestra el material físico de la superficie de la tierra, tal como el césped, el asfalto, los árboles, el terreno pelado y el agua.

- Haz clic en "4 Select Map Layers" (4 Seleccionar las capas cartográficas) en la barra superior.
- Desmarca la casilla
   "Watersheds" para quitarla de tu mapa.
- Marca la casilla "Land Cover" (recubrimiento del suelo) para añadirla a tu mapa.
- Haz clic en "Next" (siguiente) para ver tu mapa.

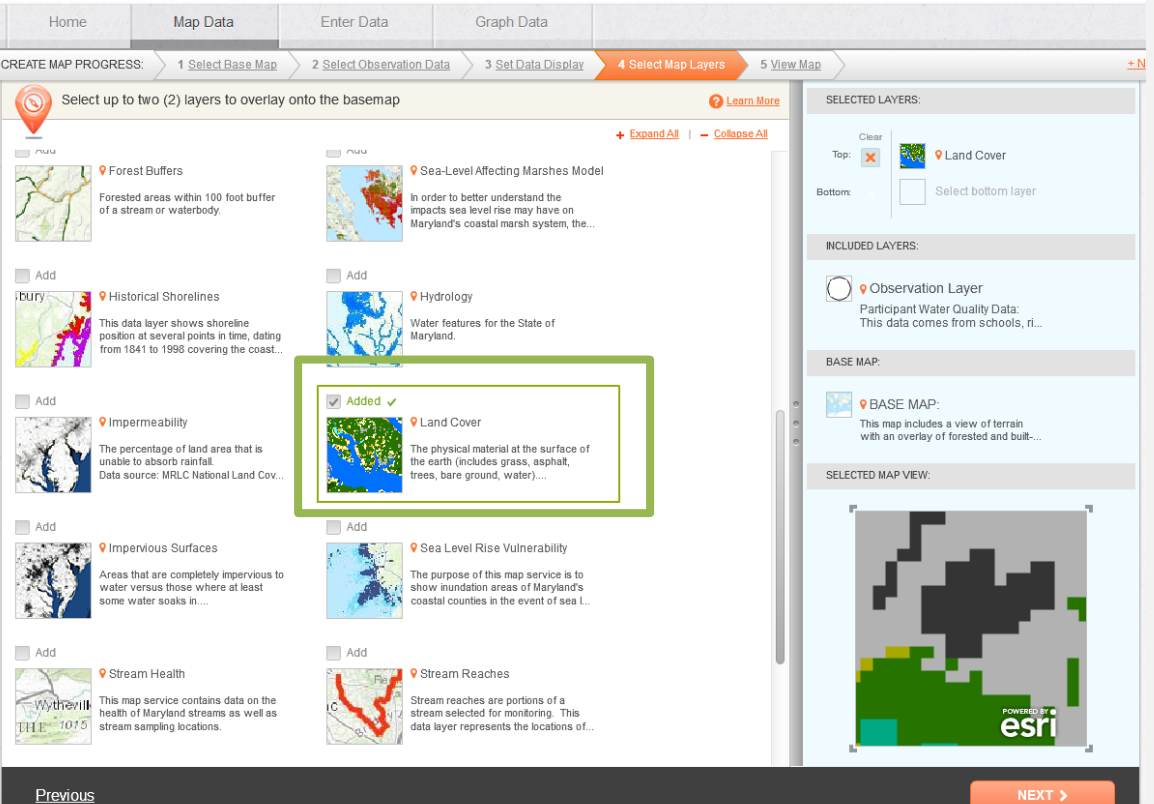

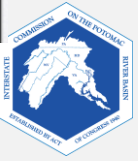

Ajusta la configuración de la transparencia (capas cartográficas, herramienta de transparencia) de modo que puedas ver el uso del suelo, así como los cursos de agua y el mapa de base.

Haz visible la leyenda si no se muestra. Coloca el cursor sobre el signo de pregunta junto a "Land Cover". ¿Cuán recientes son los datos de este mapa?

Haz clic en cualquier ubicación para ver cuál es el tipo de recubrimiento de suelo. ¿Qué tipos de recubrimiento de suelo hay en la zona que rodea el curso de agua más cercano a tu escuela?

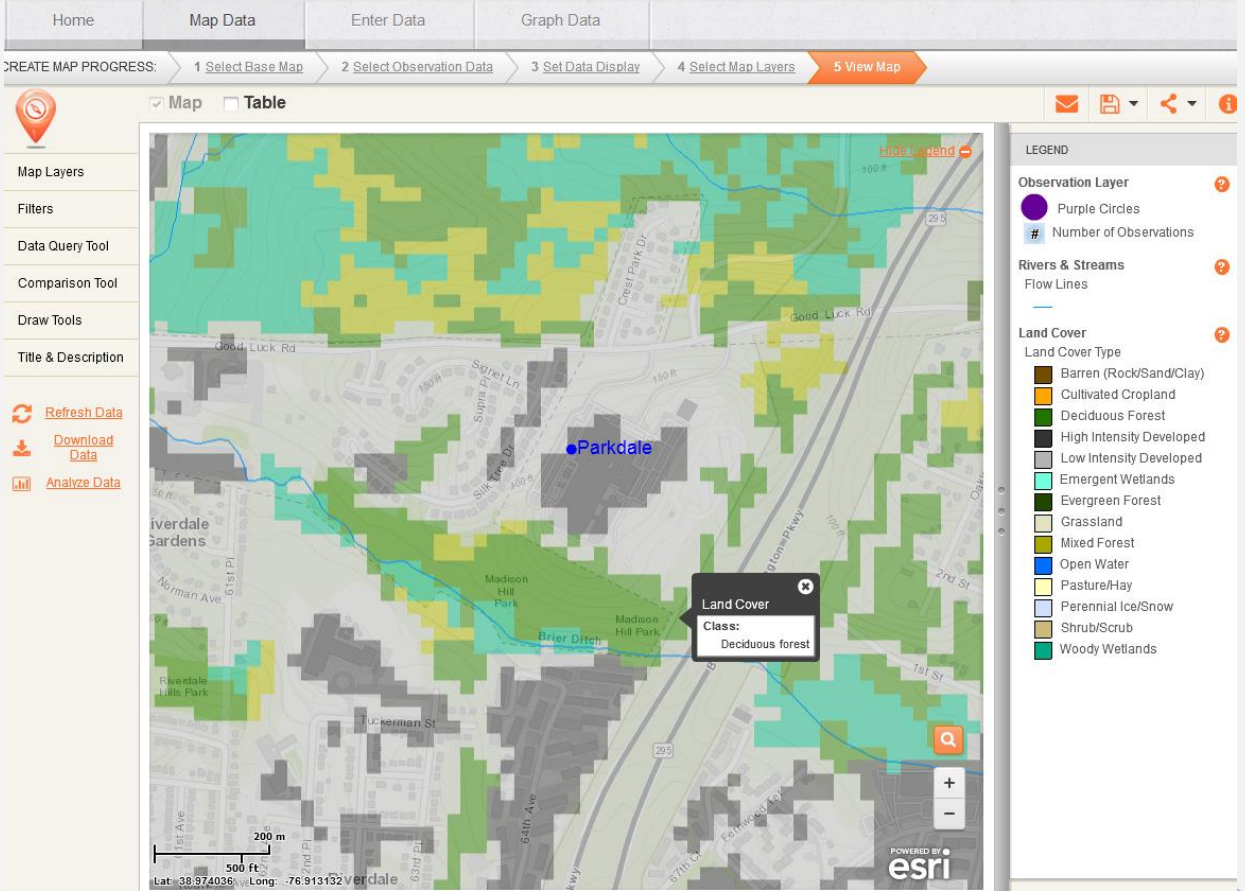

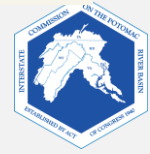

## 5. Capa de superficie impermeable

Para añadir la capa "Impervious Surfaces" (superficies impermeables) a tu mapa:

- Haz clic en "Select Map Layers" (seleccionar capas cartográficas).
- Desmarca la casilla de las capas "Rivers and Streams" (ríos y arroyos) para quitarla de tu mapa.
- Marca la casilla "Impervious Surfaces" para añadirla a tu mapa.
- Haz clic en "Next" (siguiente) para ver tu mapa.
- Ajusta la configuración de transparencia, según sea necesario.

Ahora observarás la capa de superficies impermeables en tu mapa. Las superficies impermeables son zonas que no absorben el agua o no permiten que esta penetre en el suelo. Esta capa muestra las zonas que son complemente impermeables al agua en comparación con aquellas en las que esta penetra al menos un poco. Podrás ver zonas que han sido categorizadas como impermeables y permeables.

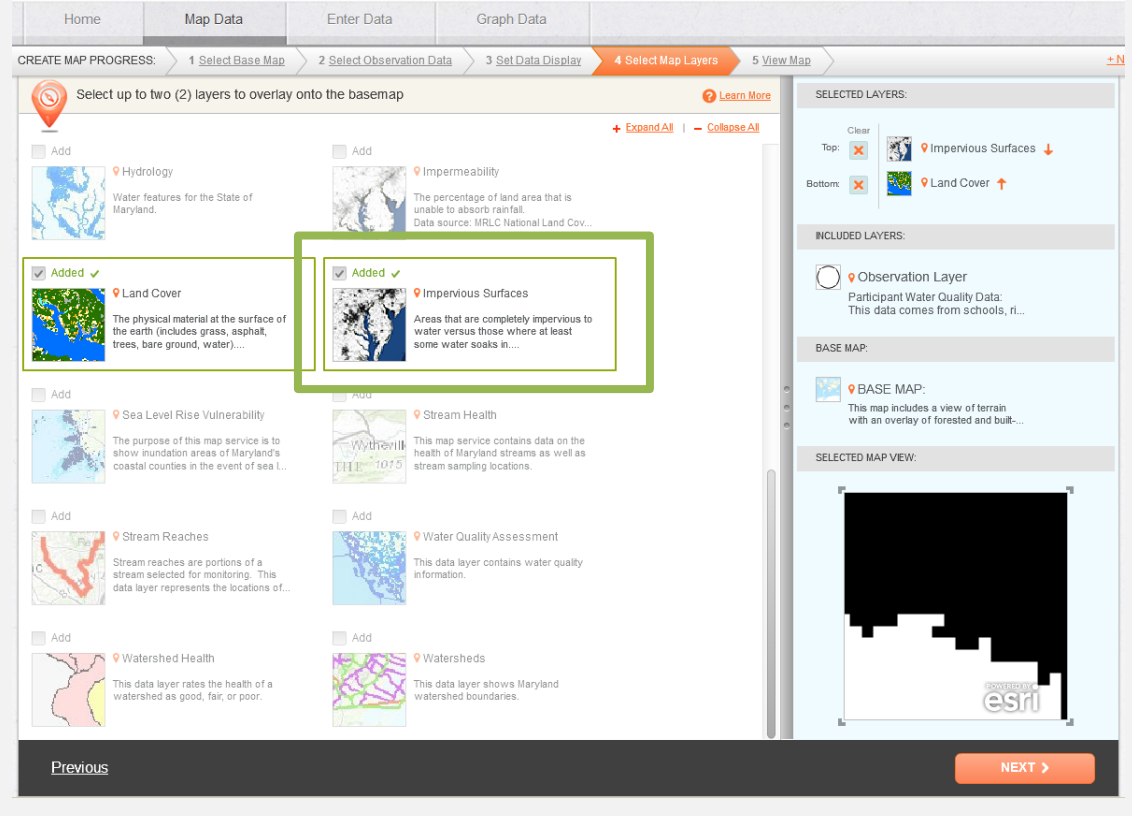

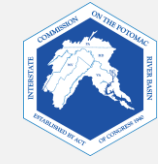

Haz clic en cualquier ubicación para ver si la superficie está clasificada como permeable o impermeable. Si es impermeable, verás un número 1 en el ángulo inferior derecho de la casilla de información. Si es permeable, verás un 0.

Por lo general, ¿dónde encuentras la mayor cantidad de superficies impermeables?

¿Cómo crees que el estado sanitario del curso de agua se ve afectado por la cantidad de superficies impermeables de tu cuenca?

¿Cuáles son las formas posibles de que tu clase verifique la permeabilidad de las distintas zonas de tu predio escolar (conocido como "comprobación en el terreno")?

¿Por qué puede ser necesario "comprobar en el terreno" los datos del mapa?

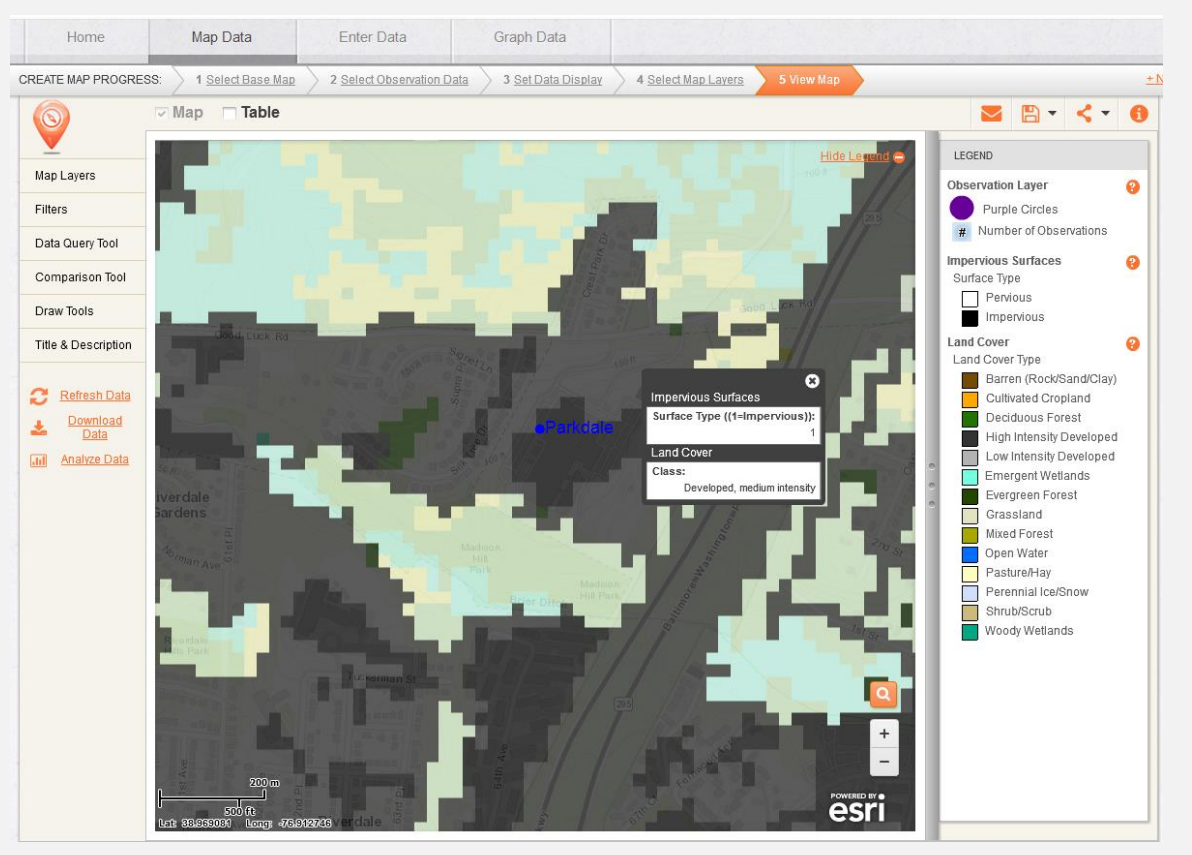

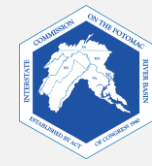

### 6. Integración de todos los elementos

- Elabora una hipótesis acerca del estado sanitario del ecosistema del curso de agua más cercano a tu escuela.
- Considera los datos de tu mapa y lo que has aprendido acerca de las relaciones de los distintos tipos de uso del suelo con el estado sanitario del curso de agua. Elabora una hipótesis acerca del estado sanitario de tu curso de agua en función de los tipos de uso del suelo y del recubrimiento del suelo en la zona que drena en tu curso de agua.
- Puedes afirmar que el estado sanitario del curso de agua es bueno, aceptable o deficiente en función de tus razones. O bien, podrías elegir una característica específica, tal como la cantidad de erosión o la vida acuática que esperas en el curso de agua.

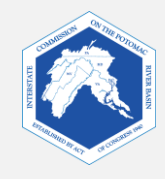

### 7. Verificación de tu hipótesis

- Si no puedes probar la calidad de tu curso de agua, puedes ver si tu hipótesis concuerda con los estudios de los cursos de agua efectuados por el gobierno y organizaciones ciudadanas.
- Si te encuentras en Maryland, verifica tu hipótesis haciendo una de las siguientes acciones o las dos:
  - 7a. Observa el estado sanitario de la cuenca en tu mapa de FieldScope. Esta capa incorpora los resultados de estudios de cuencas y cursos de agua realizados por el Departamento de Recursos Naturales de Maryland.
  - 7b. Verifica el estado sanitario de tu curso de agua visitando un sitio web diferente auspiciado por el Departamento de Recursos Naturales de Maryland.

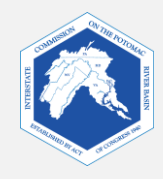

### 7a. Capa del estado sanitario de la cuenca

Para añadir la capa "Watershed Health" (estado sanitario de la cuenca) a tu mapa:

- Haz clic en "Select Map Layers" (seleccionar las capas cartográficas) en la barra superior.
- Desmarca la casilla "Impervious Surfaces" (superficies impermeables) para quitarla de tu mapa.
- Marca la casilla "Watershed Health" (estado sanitario de la cuenca) para añadirla a tu mapa.
- Haz clic en "Next" (siguiente) para ver tu mapa.
- Ajusta la transparencia, según sea necesario.

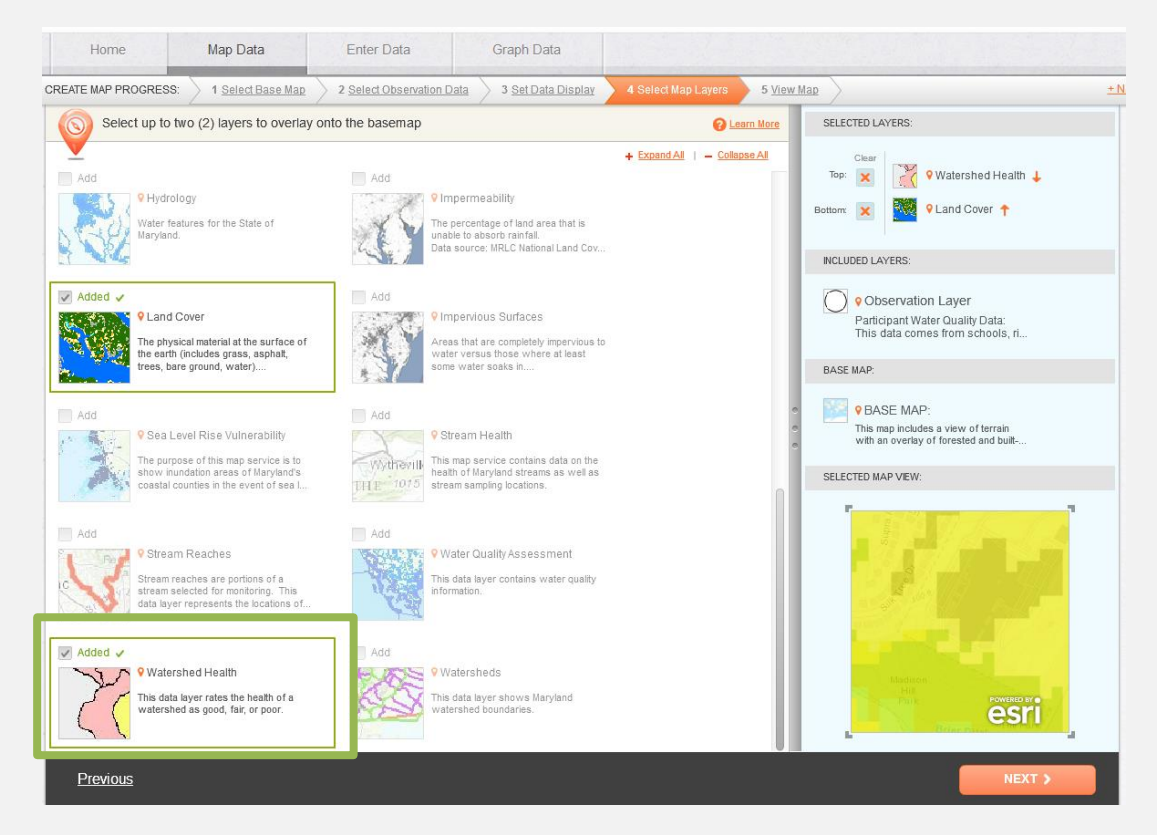

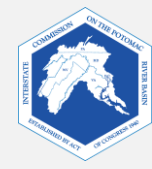

Usa el mismo color de la leyenda para tu cuenca. ¿Cuál es el estado sanitario de tu cuenca?

¿Es lo que esperabas? Si no lo es, ¿se te ocurre alguna idea acerca de por qué es diferente?

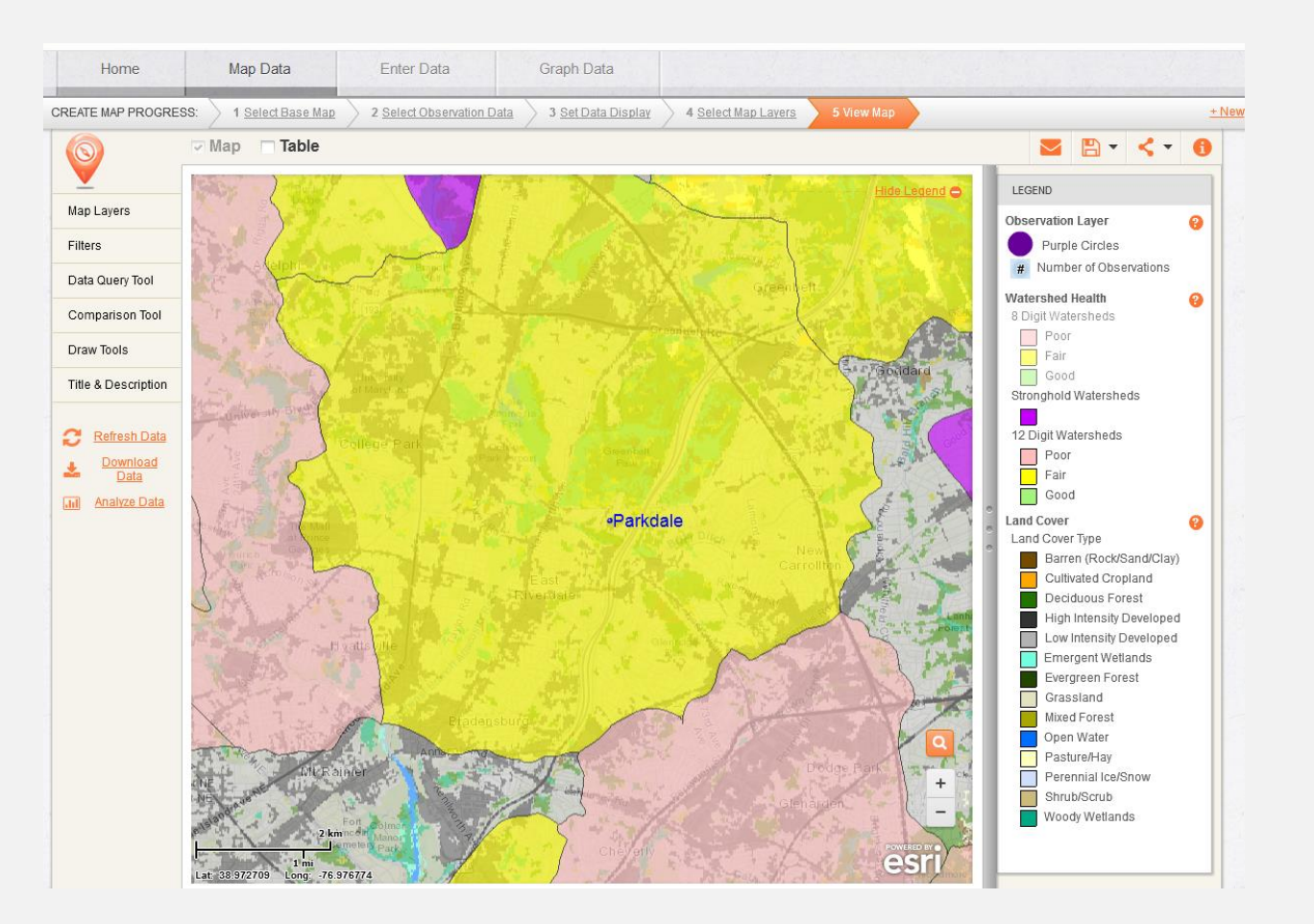

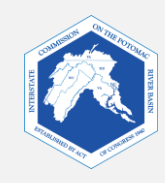

#### 7b. Estado sanitario de los cursos de agua del Depto. de Recursos Naturales de Maryland

#### http://dnr.maryland.gov/streams/Pages/streamhealth/default.aspx Visita:

Haz clic en "Click here for the **Interactive Maryland Stream** Health Map" (haz clic aquí para acceder al mapa interactivo del estado sanitario de los cursos de agua de Maryland)

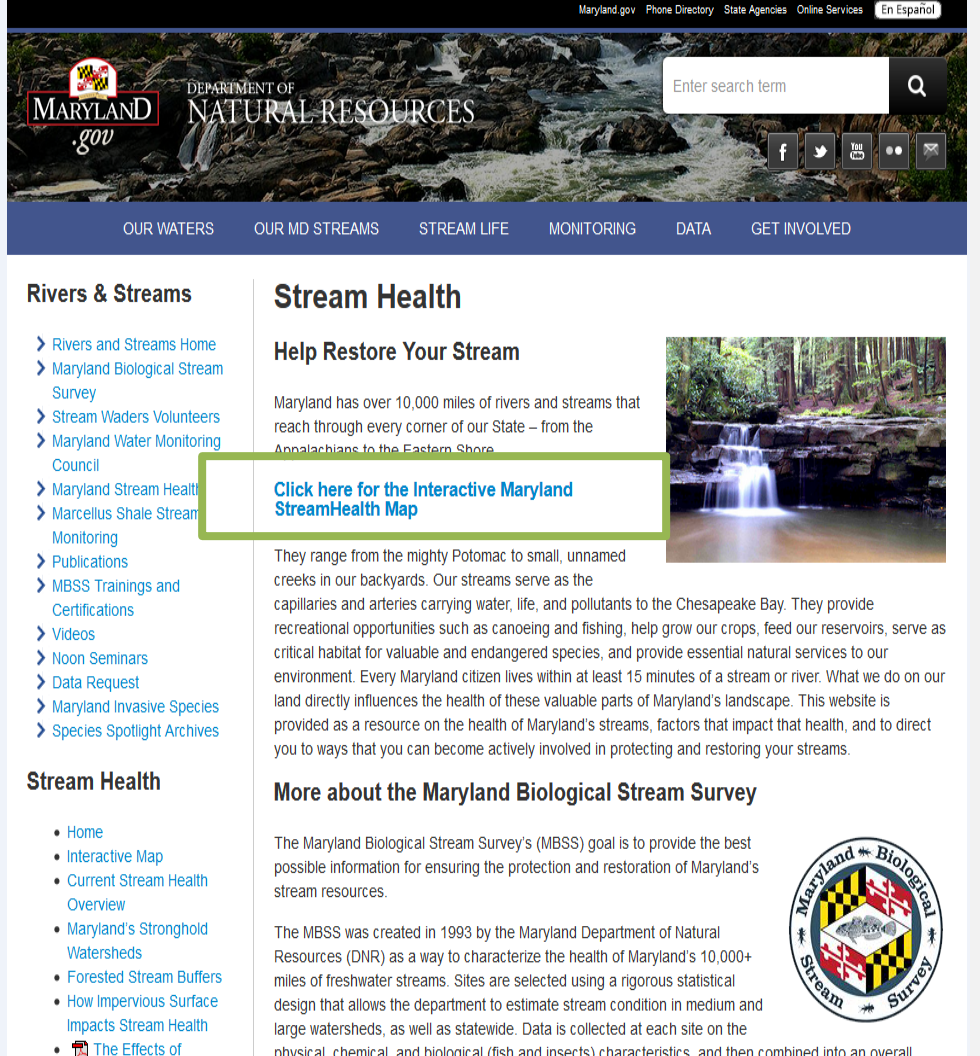

apparement. Since 1005, the MRSS has supreved 2,405 sites across Maniand. For more details on the

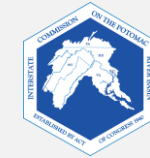

- Hurricanes and Tropical

physical, chemical, and biological (fish and insects) characteristics, and then combined into an overall

Ingresa el nombre de tu curso de agua o la ubicación de tu escuela en el cuadro de búsqueda.

Los cursos de agua ya evaluados se muestran en colores o como triángulos. Haz clic en estos símbolos para obtener más información. Es posible que tu curso de agua aún se encuentre pendiente de evaluación.

¿Cuál es el estado sanitario de tu curso de agua?

¿Es lo que esperabas? Si no lo es, ¿se te ocurre alguna idea de por qué es diferente?

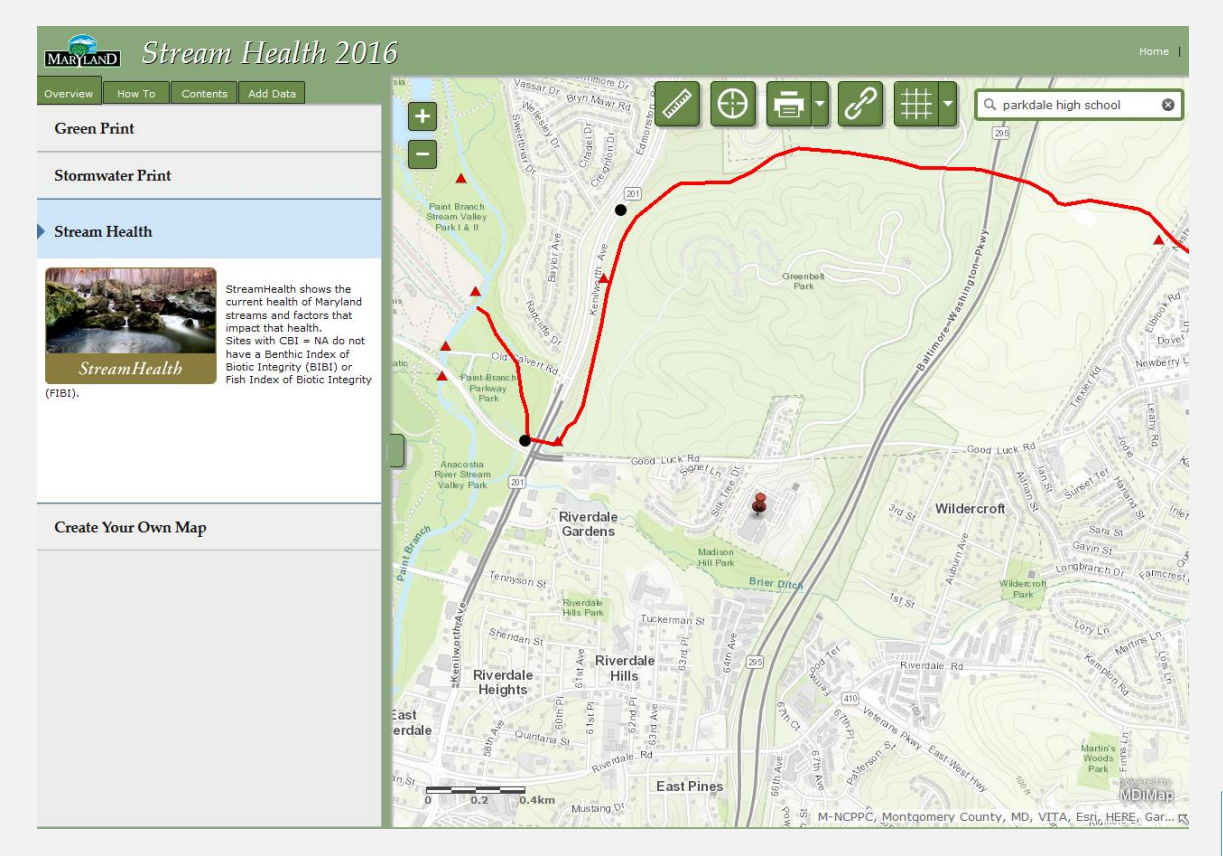

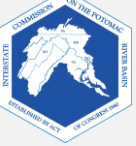